# Inhaltsverzeichnis

| Lösungen zum Fallbeispiel – "Cafe-Restaurant Otto". | 1  |
|-----------------------------------------------------|----|
| Installation des neuen Datenstandes                 | 13 |

# Lösungen zum Fallbeispiel – "Cafe-Restaurant Otto".

Verwendung des Datenstandes vom 01.01.

Verbuchung der Eröffnungsbuchungen vom 1. Jänner

Buchungsperiode "Eröffnungsbuchungen" und Buchungsart "EB".

Vorausansicht der noch durchzuführenden Buchungen. Die Buchungsnummern in der Vorausansicht entsprechen noch nicht den Nummern im endgültigen Journal.

| -    |       |      |      |
|------|-------|------|------|
| Star |       | lour | nal  |
| Siai | JEI-L | Jour | i ai |

| Buch.nr. | BA | Datum      | Kto Soll<br>K.Art. | Kto Haben<br>K.Stelle | Belegnr.<br>Re.Nr.<br>K.Träger | Text          | USt-Code | USt-Satz<br>Var. | Steuer<br>Kursdiff. | Betrag<br>Skonto | FW | FWBetrag<br>FWSkonto |
|----------|----|------------|--------------------|-----------------------|--------------------------------|---------------|----------|------------------|---------------------|------------------|----|----------------------|
| 1        | EB | 01.01.2017 | 2700               | 9800                  | EB                             | EB 01.01.2017 |          | 0,00             |                     | 3 640,00         |    |                      |
| 2        | EB | 01.01.2017 | 9800               | 3110                  | EB                             | EB 01.01.2017 |          | 0,00             |                     | 22 047,00        |    |                      |
| 3        | EB | 01.01.2017 | 9800               | 3520                  | EB                             | EB 01.01.2017 |          | 0,00             |                     | 3 415,00         |    |                      |
| 4        | EB | 01.01.2017 | 9800               | 3540                  | EB                             | EB 01.01.2017 |          | 0,00             |                     | 814,11           |    |                      |
| 6        | EB | 01.01.2017 | 9800               | 3600                  | EB                             | EB 01.01.2017 |          | 0,00             |                     | 2 419,51         |    |                      |
| 7        | в  | 01.01.2017 | 9800               | 3610                  | EB                             | EB 01.01.2017 |          | 0,00             |                     | 175,20           |    |                      |

Ansicht der tatsächlich gebuchten Buchungen mit den endgültigen Buchungsnummern.

| Buchu                        | ingsjou                                                                                        | rna  | I                          |                                                                                                    |                                  |                                              |                                              |                                                                   |   |          |                |              |
|------------------------------|------------------------------------------------------------------------------------------------|------|----------------------------|----------------------------------------------------------------------------------------------------|----------------------------------|----------------------------------------------|----------------------------------------------|-------------------------------------------------------------------|---|----------|----------------|--------------|
| Cafe-Resi<br>Mandant<br>Jahr | taurant Otto<br>CAOT<br>2017                                                                   |      |                            |                                                                                                    |                                  |                                              |                                              |                                                                   |   | Se<br>Da | ite<br>tum 01. | 1<br>01.2017 |
| Buchnr                       | Datum                                                                                          | Per. | BA                         | Text                                                                                               | Belegnr.                         | Soll                                         | Haben                                        | Betrag                                                            | % | sz       | Steuer         | Buchkr.      |
| 1<br>2<br>3<br>4<br>5<br>6   | 01.01.2017<br>01.01.2017<br>01.01.2017<br>01.01.2017<br>01.01.2017<br>01.01.2017<br>01.01.2017 |      | EB<br>EB<br>EB<br>EB<br>EB | EB 01.01.2017<br>EB 01.01.2017<br>EB 01.01.2017<br>EB 01.01.2017<br>EB 01.01.2017<br>EB 01.01.2017 | EB<br>EB<br>EB<br>EB<br>EB<br>EB | 2700<br>9800<br>9800<br>9800<br>9800<br>9800 | 9800<br>3110<br>3520<br>3540<br>3600<br>3610 | 3 640,00<br>22 047,00<br>3 415,00<br>814,11<br>2 419,51<br>175,20 |   |          |                |              |
|                              | Summen                                                                                         |      | EB                         |                                                                                                    |                                  |                                              |                                              | 32 510,82                                                         |   |          |                |              |

### Verbuchung der Belege vom 4. Jänner

#### Stapel-Journal

| Buch.nr. | BA | Datum      | Kto Soll<br>K.Art. | Kto Haben<br>K.Stelle | Belegnr.<br>Re.Nr.<br>K.Träger | Text                              | USt-Code | USt-Satz<br>Var. | Steuer<br>Kursdiff. | Betrag<br>Skonto | FW | FWBetrag<br>FWSkonto |
|----------|----|------------|--------------------|-----------------------|--------------------------------|-----------------------------------|----------|------------------|---------------------|------------------|----|----------------------|
| 1        | в  | 04.01.2017 | 7310               | 2700                  | к1                             | Zlg. Paketgebühren                | v        | 20,00            | 2,15                | 12,91            |    |                      |
| 2        | в  | 04.01.2017 | 7330               | 2700                  | к2                             | Treibstoff, Wäsche<br>LKW         | v        | 20,00            | 11,32               | 67,90            |    |                      |
| 3        | в  | 04.01.2017 | 2700               | 2050                  | кз                             | Tageslosung                       |          | 0,00             |                     | 1 640,00         |    |                      |
| 4        | в  | 04.01.2017 | 7200               | 2700                  | К4                             | Rep.<br>Heizungsanlage,<br>Linder | v        | 20,00            | 141,30              | 847,80           |    |                      |
| 6        | в  | 04.01.2017 | 7030               | 2700                  | К5                             | Kauf Büroregale                   | v        | 20,00            | 141,00              | 846,00           |    |                      |
| 7        | в  | 04.01.2017 | 7600               | 2700                  | К6                             | Büromaterial<br>Verwaltung        | v        | 20,00            | 12,92               | 77,54            |    |                      |

### Journal mit EB Buchungen vom 1.1. und Buchungen vom 4.1.

| Buchu                                                             | ungsjou                                                                                                    | ırna                                                                             | l                                                                |                                                                                                    |                                                          |                                                                                      |                                                                                              |                                                                                                    |                            |                       |                                                      |              |
|-------------------------------------------------------------------|----------------------------------------------------------------------------------------------------|----------------------------------------------------------------------------------|------------------------------------------------------------------|----------------------------------------------------------------------------------------------------|----------------------------------------------------------|--------------------------------------------------------------------------------------|----------------------------------------------------------------------------------------------|----------------------------------------------------------------------------------------------------|----------------------------|-----------------------|------------------------------------------------------|--------------|
| Cafe-Res<br>Mandant<br>Jahr                                       | taurant Otto<br>CAOT<br>2017                                                                                                    | 0                                                                                |                                                                  |                                                                                                    |                                                          |                                                                                      |                                                                                              |                                                                                                    |                            | Se<br>Da              | ite<br>tum 01.                                       | 1<br>01.2017 |
| Buchnr                                                            | Datum                                                                                                    | Per.                                                                             | BA                                                               | Text                                                                                                    | Belegnr.                                                 | Soll                                                                                 | Haben                                                                                        | Betrag                                                                                                    | %                          | sz                    | Steuer                                               | Buchkr.      |
| 1<br>2<br>3<br>4<br>5<br>6<br>7<br>7<br>8<br>10<br>10<br>11<br>12 | 01.01.201<br>01.01.201<br>01.01.201<br>01.01.201<br>01.01.201<br>01.01.201<br>04.01.201<br>04.01.201<br>04.01.201<br>04.01.201<br>04.01.201 | 7 0<br>7 0<br>7 0<br>7 0<br>7 0<br>7 1<br>7 1<br>7 1<br>7 1<br>7 1<br>7 1<br>7 1 | EB<br>EB<br>EB<br>B<br>B<br>B<br>B<br>B<br>B<br>B<br>B<br>B<br>B | EB 01.01.2017<br>EB 01.01.2017<br>EB 01.01.2017<br>EB 01.01.2017<br>EB 01.01.2017<br>EB 01.01.2017<br>Zlg.<br>Paketgebühren<br>Treibstoff,<br>Wäsche LKW<br>Tageslosung<br>Rep.<br>Heizungsanlage,<br>Linder<br>Kauf Büroregale<br>Büromaterial | EB<br>EB<br>EB<br>EB<br>K1<br>K2<br>K3<br>K4<br>K5<br>K6 | 2700<br>9800<br>9800<br>9800<br>9800<br>7310<br>7330<br>2700<br>7200<br>7030<br>7600 | 9800<br>3110<br>3520<br>3540<br>3600<br>3610<br>2700<br>2700<br>2700<br>2700<br>2700<br>2700 | 3 640,00<br>22 047,00<br>3 415,00<br>814,11<br>2 419,51<br>175,20<br>12,91<br>67,90<br>1 640,00<br>847,80<br>846,00<br>77,54 | 20<br>20<br>20<br>20<br>20 | 5<br>5<br>5<br>7<br>5 | V 2,15<br>V 11,32<br>V 141,30<br>V 141,00<br>V 12,92 |              |
|                                                                   | Summen                                                                                                    | 1                                                                                | B<br>EB                                                          |                                                                                                    |                                                          |                                                                                      |                                                                                              | 3 492,15<br>32 510,82                                                                                                    | vs                         | t                     | 308,69                                               |              |

# Anlage eines neuen Personenkontos "Hali Büromöbel"(Kreditor)

| idresse EIB                                                                                                    |                                                                                  |                       |                          | - 2           | rerson                                                                  | nenkonte                                                                                                    | en                                                                         |                                     |                  |
|----------------------------------------------------------------------------------------------------|----------------------------------------------------------------------------------|-----------------------|--------------------------|---------------|-------------------------------------------------------------------------|----------------------------------------------------------------------------------------------------|----------------------------------------------------------------------------|-------------------------------------|------------------|
| rsonenkonten                                                                                                    | U                                                                                | FAKT                  | Zus                      | satz          |                                                                         | Notiz                                                                                                    | A                                                                          | nsprechp.                           | Budg             |
| Carlor Contract ( Sect 3 )                                                                                                    |                                                                                  |                       |                          |               |                                                                         |                                                                                                    |                                                                            |                                     |                  |
| ntonummer                                                                                                    | 33453                                                                            |                       |                          | a,            |                                                                         | $\diamond$                                                                                                    | > <u>D</u> ebito                                                           | )F                                  | 🚸 Fir <u>m</u> a |
|                                                                                                    | di <u>v</u> . F                                                                  | Personenkon           | to                       | In            | aktiv                                                                   | ۲                                                                                                    | ≻ <u>K</u> redit                                                           | OF                                  | Perso            |
| ressdaten                                                                                                    |                                                                                  |                       |                          |               |                                                                         |                                                                                                    |                                                                            |                                     |                  |
| rede                                                                                                    | Firma                                                                            | Freiga                | be: 0                    | 00 ke         | ine Fre                                                                 | eigabe er                                                                                                    | forderlic                                                                  | h                                   |                  |
| ntoname                                                                                                    | Hali Büro                                                                        | möbel GmbH            |                          |               |                                                                         |                                                                                                    |                                                                            |                                     | Angelegt         |
| ntoname 2                                                                                                    |                                                                                  |                       |                          |               |                                                                         |                                                                                                    |                                                                            |                                     | von              |
| Handen                                                                                                    |                                                                                  |                       |                          |               |                                                                         |                                                                                                    |                                                                            |                                     | Letzte Än        |
| raße                                                                                                    | Bürgerstr                                                                        | aße 6                 |                          |               |                                                                         |                                                                                                    |                                                                            |                                     | von              |
| raße 2                                                                                                    |                                                                                  |                       |                          |               |                                                                         |                                                                                                    |                                                                            |                                     |                  |
| stleitzahl                                                                                                    | Δ 0                                                                              | 4010                  |                          | a.            |                                                                         |                                                                                                    | a.                                                                         |                                     |                  |
| t                                                                                                    | Linz                                                                             |                       |                          |               |                                                                         |                                                                                                    | a                                                                          |                                     |                  |
| nd.                                                                                                    | Österreic                                                                        | h                     |                          |               |                                                                         |                                                                                                    | - 20                                                                       |                                     |                  |
| lafan                                                                                                    | 0043 @                                                                           | 0732                  | 1                        | 66321         | er:                                                                     |                                                                                                    |                                                                            |                                     |                  |
| hitelefee                                                                                                    | 0043 @                                                                           | 0752                  | -                        | 00521         |                                                                         |                                                                                                    |                                                                            |                                     |                  |
| Diliteleton                                                                                                    | 0043 9                                                                           | 0777                  |                          |               | 100                                                                     |                                                                                                    |                                                                            |                                     |                  |
| X                                                                                                    |                                                                                  | O/32                  |                          | 00211         | 100                                                                     |                                                                                                    |                                                                            |                                     |                  |
| Mail-Adresse                                                                                                    | omce-lina                                                                        | z@nail.at             |                          |               |                                                                         |                                                                                                    | ~                                                                          |                                     |                  |
| //W-Adresse                                                                                                    | www.hali                                                                         | .at                   |                          |               |                                                                         |                                                                                                    | u,                                                                         |                                     |                  |
| unschstapel:                                                                                                    | 0000 keir                                                                        | n Wunschsta           | pel                      |               |                                                                         |                                                                                                    |                                                                            |                                     |                  |
|                                                                                                    |                                                                                  |                       |                          |               |                                                                         |                                                                                                    |                                                                            |                                     |                  |
| dresse   <u>F</u> IBU                                                                                                    | F                                                                                | AK <u>T</u>           | Pe<br><u>Z</u> usatz     | ersone        | enkont<br><u>N</u> e                                                    | ten - FIBL<br>otiz                                                                                                 | )<br>An <u>s</u> pre                                                       | chp.                                | <u>B</u> udge    |
| dresse <u>F</u> IBU<br>sonenkonten                                                                                                    | E,                                                                               | ak <u>i</u>           | Pe<br><u>Z</u> usatz     | ersone<br>t   | enkont<br><u>N</u> e                                                    | ten - FIBL<br>otiz                                                                                                 | )<br>An <u>s</u> pre                                                       | chp.                                | Budge            |
| dresse <u>E</u> IBU<br>sonenkonten<br>itonummer 334                                                                                                    | 53                                                                               | AK <u>T</u>           | Pe<br><u>Z</u> usatz     | ersone<br>:   | enkont<br><u>N</u> e                                                    | ten - FIBL<br>otiz                                                                                                 | )<br>An <u>s</u> pre<br>Subki                                              | chp.  <br>onto von:                 | Budge            |
| dresse EIBU<br>sonenkonten<br>Itonummer 334<br>Itoname Hali                                                                                                    | 53<br>Büromöbel G                                                                | ak <u>t</u>  <br>imbH | Pe<br><u>Z</u> usatz     | ersone<br>:   | enkont<br><u>N</u> e                                                    | ten - FIBU                                                                                                    | J<br>Angpre<br>Subki                                                       | chp.  <br>onto von:                 | Budge            |
| dresse EIBU<br>sonenkonten<br>itonummer 334<br>itoname Hali<br>FIBU Erw. Bk                                                                                                    | 53<br>Büromöbel G                                                                | ak <u>t</u>           | Pe<br><u>Z</u> usatz     | ersone<br>:   | enkont<br><u>N</u> e                                                    | ten - FIBL                                                                                                    | )<br>Angpre<br>Subki                                                       | chp.  <br>onto von:                 | Budge            |
| dresse EIBU<br>sonenkonten<br>Itonummer 334<br>Itoname Hali<br>FIBU Erw. BK                                                                                                    | 53<br>Büromöbel G<br>(Z                                                          | ak <u>T</u>           | Pe<br><u>Z</u> usatz     | ersone<br>:   | enkont<br><u>N</u> o                                                    | ten - FIBL                                                                                                    | J<br>Angpre<br>Subkr                                                       | chp.                                | Budge            |
| dresse EIBU<br>sonenkonten<br>Itonummer 334<br>Itoname Hali<br>FIBU Erw. Bk<br>anzbuchhaltung                                                                                                    | 53<br>Büromöbel G<br>GZ                                                          | ak <u>t</u>  <br>imbH | Pe<br>Zusatz             | ersone<br>: ] | enkont<br><u>N</u> o                                                    | ten - FIBL                                                                                                    | J<br>Anspre<br>Subki                                                       | chp.                                | Budge            |
| dresse EIBU<br>sonenkonten<br>itonummer 334<br>itoname Hali<br>FIBU Erw. Bk<br>anzbuchhaltung<br>j/Kred Konto                                                                                                    | 53<br>Büromöbel G<br>CZ                                                          | ak <u>t</u>  <br>imbH | Pe<br><u>2</u> usatz     | ersone<br>:   | Mahn                                                                    | ten - FIBU<br>otiz                                                                                                 | J<br>Angpre<br>Subki                                                       | chp.                                | Budge            |
| dresse EIBU<br>sonenkonten<br>itonummer 334<br>itoname Hali<br>FIBU Erw. Bk<br>anzbuchhaltung<br>p/Kred Konto<br>ilungskond.                                                                                                    | 53<br>Büromöbel G<br>CZ                                                          | ak <u>t</u>  <br>imbH | Pe<br><u>Z</u> usatz     | ersone<br>:   | Mahn<br>Raffe                                                           | ten - FIBL<br>otiz                                                                                                 | J<br>Angpre<br>Subki                                                       | chp.                                | Budge<br>bis:    |
| dresse EIBU<br>sonenkonten<br>itonummer 334<br>itoname Hali<br>FIBU Erw. Bk<br>anzbuchhaltung<br>p/Kred Konto<br>ilungskond.<br>ilungskennz.                                                                                                    | 53<br>Büromöbel G<br>CZ                                                          | ak <u>t</u>           | Pe<br>Zusatz             | ersone:       | Mahn<br>Raffe                                                           | ten - FIBL<br>otiz  <br>Isperre<br>erkennzeig                                                                      | J<br>Angpre<br>Subki                                                       | chp.                                | Budge<br>bis:    |
| dresse EIBU<br>sonenkonten<br>itonummer 334<br>itoname Hali<br>FIBU Erw. Bk<br>anzbuchhaltung<br>p/Kred Konto<br>ilungskennz.<br>uerleiste                                                                                                    | 53<br>Büromöbel G<br>(Z<br>0/0/30<br>00 Keine<br>22452                           | ak <u>t</u>           | Pe<br>Zusatz             | ersone<br>e   | Mahn<br>Raffe<br>BKZ 1<br>BKZ 1                                         | ten - FIBU<br>otiz  <br>isperre<br>erkennzeig<br>1<br>UWechsel                                                     | J<br>Angpre<br>Subkr                                                       | chp.                                | Budge            |
| dresse EIBU<br>sonenkonten<br>itonummer 334<br>itoname Hali<br>FIBU Erw. Bk<br>anzbuchhaltung<br>p/Kred Konto<br>ilungskond.<br>ilungskennz.<br>uerleiste<br>isolidKonto                                                                                                    | 53<br>Büromöbel G<br>(Z<br>0/0/30<br>00 Keine<br>33453                           | ak <u>t</u>           | Pe<br><u>Z</u> usatz<br> | t             | Mahn<br>Raffe<br>BKZ 1<br>BWZ 1                                         | ten - FIBU<br>otiz  <br>isperre<br>erkennzeig<br>1<br>UWechsel<br>1                                                | J<br>Angpre<br>Subkr                                                       | chp.  <br>onto von:<br>2300<br>1240 | Budge            |
| dresse EIBU<br>sonenkonten<br>itonummer 334<br>itoname Hali<br>FIBU Erw. Bk<br>anzbuchhaltung<br>b/Kred Konto<br>ilungskennz.<br>uerleiste<br>isolidKonto<br>resverglKonto                                                                                                    | 53<br>Büromöbel G<br>(Z<br>0/0/30<br>00 Keine<br>33453                           | AKT                   | Pe<br>Zusatz             | ersone<br>e   | Mahm<br>Raffe<br>BKZ 1<br>BKZ 1<br>BKZ 2                                | ten - FIBU<br>otiz  <br>isperre<br>erkennzeig<br>1<br>Wechsel<br>1<br>2<br>2                                       | )<br>Subkr                                                                 | chp.                                | Budge            |
| dresse EIBU<br>sonenkonten<br>itonummer 334<br>itoname Hali<br>FIBU Erw. Bk<br>anzbuchhaltung<br>b/Kred Konto<br>ilungskennz.<br>uerleiste<br>isolidKonto<br>resverglKonto<br>INr                                                                                                    | 53<br>Büromöbel G<br>(Z<br>0/0/30<br>00 Keine<br>33453<br>ATU221690              | AKT                   | Pe<br>Zusatz             | ersone<br>E   | Mahn<br>Raffe<br>BKZ 1<br>BKZ 1<br>BWA<br>BWA                           | ten - FIBU<br>otiz  <br>sperre<br>erkennzeig<br>1<br>Wechsel<br>1<br>2<br>3                                        | )<br>Angpre<br>Subkr                                                       | chp.                                | Budge            |
| dresse EIBU<br>sonenkonten<br>itonummer 334<br>itoname Hali<br>FIBU Erw. Bk<br>anzbuchhaltung<br>b/Kred Konto<br>ilungskond.<br>ilungskennz.<br>uerleiste<br>isolidKonto<br>resverglKonto<br>iNr<br>nstgeberkontonr.                                                                                     | 53<br>Büromöbel G<br>(Z ]<br>0/0/30<br>00 Keine<br>33453<br>ATU221690            | ak <u>T</u>           | Pe<br>Zusatz             | ersone<br>E   | Mahn<br>Raffe<br>BKZ 1<br>BKZ 1<br>BWA<br>BWA<br>SWA                    | ten - FIBU<br>otiz  <br>isperre<br>erkennzeig<br>1<br>Wechsel<br>1<br>2<br>3<br>ingssamm                           | J<br>Angpre<br>Subk<br>then<br>konto                                       | chp.  <br>onto von:<br>2300<br>1240 | Budge            |
| dresse EIBU<br>sonenkonten<br>itonummer 334<br>itoname 334<br>itoname Hali<br>FIBU Erw. BK<br>anzbuchhaltung<br>b/Kred Konto<br>ilungskond.<br>ilungskennz.<br>uerleiste<br>isolidKonto<br>resverglKonto<br>iNr<br>nstgeberkontonr.<br>n-Belegnummer                                                     | 53<br>Büromöbel G<br>(Z ]<br>0/0/30<br>00 Keine<br>33453<br>ATU221690            | ak <u>T</u>           | Pe<br>Zusatz             | ersone<br>E   | Mahn<br>Raffe<br>BKZ 1<br>BKZ 1<br>BWA<br>BWA<br>Zahlu<br>Facto         | ten - FIBU<br>otiz  <br>sperre<br>erkennzeig<br>1<br>Wechsel<br>1<br>2<br>3<br>ingssamm<br>oring-Kont              | J<br>Angpre<br>Subki<br>chen<br>konto<br>elkonto                           | chp.                                | Budge            |
| dresse EIBU<br>sonenkonten<br>itonummer 334<br>itoname 334<br>itoname Hali<br>FIBU Erw. Bk<br>anzbuchhaltung<br>p/Kred Konto<br>ilungskond.<br>ilungskennz.<br>uerleiste<br>isolidKonto<br>resverglKonto<br>iNr<br>instgeberkontonr.<br>in-Belegnummer<br>mdwährung                                      | 53<br>Büromöbel G<br>(Z ]<br>0/0/30<br>00 Keine<br>33453<br>ATU221690<br>Landesw | ak <u>T</u>           | Pe<br>Zusatz             | ersone<br>E   | Mahn<br>Raffe<br>BKZ 1<br>BWA<br>BWA<br>Zahlu<br>Facto<br>Mah           | ten - FIBU<br>otiz  <br>sperre<br>erkennzeig<br>1<br>Wechsel<br>1<br>2<br>3<br>ungssamm<br>oring-Kont<br>iungssami | J<br>Angpre<br>Subki<br>chen<br>konto<br>elkonto<br>o<br>nelkonto          | chp.                                | Budge            |
| dresse EIBU<br>sonenkonten<br>itonummer 334<br>itoname 334<br>itoname Hali<br>FIBU Erw. BK<br>anzbuchhaltung<br>p/Kred Konto<br>ilungskond.<br>ilungskond.<br>ilungskennz.<br>uerleiste<br>isolidKonto<br>iresverglKonto<br>iNr<br>instgeberkontonr.<br>in-Belegnummer<br>mdwährung<br>mdwährungs-Sperre | 53<br>Büromöbel G<br>(Z<br>0/0/30<br>00 Keine<br>33453<br>ATU221690<br>Landesw   | AKT                   | Pe<br>Zusatz             | ersone<br>E   | Mahn<br>Raffe<br>BKZ 1<br>BWA<br>BWA<br>Zahlu<br>Facto<br>Mahn<br>Skoni | ten - FIBU<br>otiz  <br>erkennzeig<br>1<br>2<br>3<br>ingssamm<br>oring-Kont<br>iungssami<br>to (steuer             | Anspre<br>Subki<br>ben<br>konto<br>elkonto<br>pfl.)                        | chp.                                | Budge            |
| dresse EIBU<br>sonenkonten<br>ntonummer 334<br>itoname 334<br>itoname Hali<br>FIBU Erw. BK<br>anzbuchhaltung<br>p/Kred Konto<br>ilungskond.<br>ilungskennz.<br>uerleiste<br>isolidKonto<br>iresverglKonto<br>iNr<br>nstgeberkontonr,<br>in-Belegnummer<br>mdwährungs-Sperre<br>ache                      | Fi<br>Büromöbel G<br>(Z<br>0/0/30<br>00 Keine<br>33453<br>ATU221690<br>Landesw   | aKT                   |                          | ersone<br>E   | Mahn<br>Raffe<br>BKZ 1<br>BWA<br>BWA<br>Zahlu<br>Facto<br>Mahn<br>Skoni | ten - FIBU<br>otiz                                                                                                 | Anspre<br>Subki<br>Subki<br>then<br>konto<br>elkonto<br>pfl.)<br>iteuerpfl | chp.  <br>onto von:<br>2300<br>1240 | Budge            |
| dresse <u>E</u> IBU<br>sonenkonten<br>itonummer 334<br>itoname Hali<br>FIBU Erw. Bk<br>anzbuchhaltung<br>o/Kred Konto                                                                                                    | 53<br>Büromöbel G<br>CZ                                                          | ak <u>t</u>  <br>imbH | Pe<br><u>2</u> usatz     | ersone<br>:   | Mahn                                                                    | ten - FIBL<br>otiz                                                                                                 | J<br>Angpre<br>Subki                                                       | chp.                                | Budg             |

Verbuchung der Belege vom 7. Jänner

Hinweis: Der Beleg E3 (ENKA Getränke) ist auf zwei Aufwandskonten zu verbuchen. Die Buchung ist als Splittbuchung auszuführen. Die Beträge sind als Nettobeträge einzugeben und das Steuerkennzeichen von "B" auf "N" zu ändern. Stapel-Journal

| Buch.nr.     | BA           | Datum                    | Kto Soll<br>K.Art. | Kto Haben<br>K.Stelle | Belegnr.<br>Re.Nr.<br>K.Träger | Text                                                         | USt-Code | USt-Satz<br>Var.       | Steuer<br>Kursdiff. | Betrag<br>Skonto                     | F |
|--------------|--------------|--------------------------|--------------------|-----------------------|--------------------------------|--------------------------------------------------------------|----------|------------------------|---------------------|--------------------------------------|---|
| 1<br>Faktura | KF           | 07.01.2017<br>07.01.2017 | 5100               | 33450                 | E1<br>0014 (100P)              | Stadler, R 0014<br>Stadler, R 0014                           | V        | 10,00                  | 84,00               | 924,00<br>924,00                     |   |
| 2<br>Faktura | KF           | 07.01.2017<br>07.01.2017 | 5210               | 33452                 | E2<br>000590 (10OP)            | GHG, R 000590<br>GHG, R 000590                               | v        | 20,00                  | 260,00              | 1 560,00<br>1 560,00                 |   |
| 4<br>Faktura | KF<br>B<br>B | 07.01.2017<br>07.01.2017 | 5270<br>5080       | 33451                 | E3<br>8243 (100P)              | ENKA, R 8243<br>ENKA, R 8243<br>ENKA, R 8243<br>ENKA, R 8243 | < <      | 0,00<br>20,00<br>20,00 | 102,00<br>28,00     | 780,00<br>612,00<br>168,00<br>780,00 |   |
| 5<br>Faktura | KF           | 07.01.2017<br>07.01.2017 | 0660               | 33453                 | E4<br>514 (100P)               | Hali, R 514<br>Hali, R 514                                   | v        | 20,00                  | 206,05              | 1 236,31<br>1 236,31                 |   |
| 6<br>Zahlung | кz           | 07.01.2017<br>07.01.2017 | 33450              | 5100                  | E5<br>33450-R 1317             | Stadler, GS R 1317<br>v. 2.12.2016                           | v        | 10,00                  | -5,00               | 55,00<br>55,00                       |   |

#### Verbuchung der Belege vom 14. Jänner

#### Stapel-Journal

| Buch.nr.     | BA | Datum                    | Kto Soll<br>K.Art. | Kto Haben<br>K.Stelle | Belegnr.<br>Re.Nr.<br>K.Träger | Text                                  | USt-Code | USt-Satz<br>Var. | Steuer<br>Kursdiff. | Betrag<br>Skonto          | FW | FWBetrag<br>FWSkonto |
|--------------|----|--------------------------|--------------------|-----------------------|--------------------------------|---------------------------------------|----------|------------------|---------------------|---------------------------|----|----------------------|
| 1            | в  | 04.01.2017               | 7400               | 3110                  | B001                           | Miete Lokal Jan.<br>2017              | v        | 20,00            | 358,00              | 2 148,00                  |    |                      |
| 2<br>Zahlung | DZ | 11.01.2017<br>11.01.2017 | 3110               | 20451                 | B001<br>20451-A 971            | Moser, R 971 v.<br>28.12.             |          | 0,00             |                     | 3 985,00<br>3 985,00      |    |                      |
| 3<br>Zahlung | кz | 12.01.2017<br>12.01.2017 | 33450              | 3110                  | B001<br>33450-0014             | Stadler, R 0014<br>v.4.1.             |          | 0,00             |                     | 905,52<br>905,52<br>18,48 |    |                      |
| 4<br>Zahlung | кz | 14.01.2017<br>14.01.2017 | 33451              | 3110                  | B001<br>33451-R 8124           | ENKA, R8124 v.<br>15.12.              |          | 0,00             |                     | 3 100,00<br>3 100,00      |    |                      |
| 5            | в  | 14.01.2017               | 3520               | 3110                  | B001                           | U11/16, L12/16, DB<br>12/16, DZ 12/16 |          | 0,00             |                     | 3 772,58                  |    |                      |
| 6            | в  | 14.01.2017               | 3600               | 3110                  | B001                           | SV Beiträge 12/2016                   |          | 0,00             |                     | 2 419,51                  |    |                      |
| 7            | в  | 14.01.2017               | 3610               | 3110                  | B001                           | KommSt. 12/2016                       |          | 0,00             |                     | 175,20                    |    |                      |
| 8            | в  | 14.01.2017               | 9600               | 3110                  | B001                           | Lebensvers. 01-<br>02/2017            |          | 0,00             |                     | 52,00                     |    |                      |
| 9            | в  | 14.01.2017               | 3110               | 9600                  | B001                           | Bareinlage                            |          | 0,00             |                     | 7 000,00                  |    |                      |

#### Fallbeispiel – Cafe Restaurant Otto

| Judhir         Datum         Per.         BA         Text         Betegnt.         Soil         Haben         Betrag         %         S2         Steuer E           1         01.01.2017         0         EB         EB         01.01.2017         EB         9800         3110         22.047,00         22.047,00         22.047,00         22.047,00         22.047,00         22.047,00         22.047,00         22.047,00         22.047,00         22.047,00         22.047,00         22.047,00         22.05,00         36.01         22.05,00         36.01         22.05,00         36.01         22.05,00         24.01,2017         18         22.05         V         21.05         V         2.15         94.01,2017         18         22.05         V         11.32         94.01,2017         18         Tageslosung         K3         2700         20.5         V         11.32           10.01,2017         18         Beromaterial         K5         7030         2700         84.00         20.5         V         11.32           10.01,2017         18         Beromaterial         K5         7600         2700         84.00         25.7         V         141,00           10.01,2017         15         Beromaterial                                                                                                    | afe-Res<br>landant<br>ahr | taurant O<br>CAO<br>2017 | tto<br>T   |          |                  |           |               |            |                                          |      | Se<br>Da | ite<br>turn | 01.0   | 01.201 |
|----------------------------------------------------------------------------------------------------|---------------------------|--------------------------|------------|----------|------------------|-----------|---------------|------------|------------------------------------------|------|----------|-------------|--------|--------|
| 1         01.01.2017         0         EB         2700         9800         3.640,00         22.047,00           2         01.01.2017         0         EB         EB         01.01.2017         EB         9800         310         22.047,00           3         01.01.2017         0         EB         EB         01.01.2017         EB         9800         3640         814,11           3         01.01.2017         0         EB         EB         01.01.2017         EB         9800         3610         175,20           7         04.01.2017         1         B         Zig.epotinen         K1         7200         12.05         V         2.15           94.01.2017         1         B         Tageslosung         K3         2700         2050         1.640,00         2.5         V         11.32           10         04.01.2017         1         B         Rep.         K4         7200         2050         1.640,00         2.5         V         141,30           11         04.01.2017         1         B         K4         7200         2700         546,00         20         V         141,00           12         04.01.2017         1 <th>uchnr</th> <th>Datum</th> <th>Per.</th> <th>BA</th> <th>Text</th> <th>Belegnr.</th> <th>Soll</th> <th>Haben</th> <th>Betrag</th> <th>%</th> <th>sz</th> <th>1 8</th> <th>Steuer</th> <th>Buchk</th>                                                                                                    | uchnr                     | Datum                    | Per.       | BA       | Text             | Belegnr.  | Soll          | Haben      | Betrag                                   | %    | sz       | 1 8         | Steuer | Buchk  |
| 2101.01.2017       0       EB       EB       0.01.01.2017       EB       9800       3110       22.047.00         410.01.2017       0       EB       EB       0.01.01.2017       EB       9800       3540       814.11         510.01.2017       0       EB       EB       0.01.01.71       EB       9800       3540       814.11         510.01.2017       0       EB       EB       0.01.01.71       EB       9800       3540       11.291       20       5       V       2.15         3       04.01.2017       1       B       Trebetorf, K1       7310       2700       67.90       20       5       V       11.32         9       04.01.2017       1       B       Tageslosung       K3       2700       2050       16.40.00       847.80       20       V       14.1.30         10       04.01.2017       1       B       Beromatenal       K6       7050       2700       847.80       20       7       V       14.1.00         12       04.01.2017       1       B       Buromatenal       K6       7050       2700       77.42       5       V       12.92       V       25.00       14.0.00                                                                                                    | 1                         | 01.01.20                 | 17 0       | EB       | EB 01.01.2017    | EB        | 2700          | 9800       | 3 640,00                                 |      |          |             |        |        |
| 310.01.2017         0         EB         EB         01.01.2017         EB         9800         3520         34.15,00           4         01.01.2017         0         EB         ED         01.01.2017         EB         9800         3600         24.19,51           5         01.01.2017         0         EB         ED         01.01.2017         EB         5         V         2.15           2         04.01.2017         1         B         Trebeom         K1         7.310         2700         67.90         20         5         V         1.132           3         04.01.2017         1         B         Trebeom         K2         7.330         2700         67.90         20         5         V         1.132           3         04.01.2017         1         B         Trebeom         K4         7200         2700         846.00         0         5         V         141.30           11         04.01.2017         1         B         Kaar Borosegae         K5         7030         2700         846.00         0         7         V         141.00           12         04.01.2017         1         K         Garosegae         K3                                                                                                    | 2                         | 01.01.20                 | 17 0       | EB       | EB 01.01.2017    | EB        | 9800          | 3110       | 22 047,00                                | 8    |          |             |        |        |
| 4 01.01.2017         0         EB         EB         01.01.2017         0         EB         EB         01.01.2017         0         EB         EB         01.01.2017         0         EB         EB         01.01.2017         0         EB         EB         01.01.2017         0         EB         EB         01.01.2017         0         EB         EB         01.01.2017         0         EB         EB         01.01.2017         0         EB         EB         01.01.2017         0         EB         EB         01.01.2017         EB         Paketgebühren         20.0         2700         2700         2700         67.90         20         5         V         11.32           9 4.01 2017         1         B         Tageslosung         K4         7200         2700         846,00         20         5         V         141.30           11         94.01 2017         1         B         Kar Bronsteral         K6         7600         2700         77.54         20         5         V         141.00           12         94.01 2017         1         KF         State         760.00         21         24,00         10         1         V         242.00         10                                                                                                    | .3                        | 01.01.20                 | 17 0       | EB       | EB 01.01.2017    | EB        | 9800          | 3520       | 3 415,00                                 |      |          |             |        |        |
| Strub         Strub         Strub <th< td=""><td>4</td><td>01.01.20</td><td>17 0</td><td>EB</td><td>EB 01.01.2017</td><td>EB</td><td>9800</td><td>3540</td><td>814,11</td><td></td><td></td><td></td><td></td><td></td></th<>                                                                                                    | 4                         | 01.01.20                 | 17 0       | EB       | EB 01.01.2017    | EB        | 9800          | 3540       | 814,11                                   |      |          |             |        |        |
| B / 0 / 2017         D / 0 / 2017         D / 0 / 2017         D / 0 / 2017         D / 0 / 2017         B         Paketgebünren           2 04 01 2017         1         B         Paketgebünren         K2         7330         2700         67,90         20         5         V         11,32           10         04.01 2017         1         B         Tagelobung         K3         2700         2050         1640,00         847,80         20         5         V         141,30           10         04.01 2017         1         B         Rep.         K4         7200         2700         846,00         20         5         V         141,00           12         04.01 2017         1         B         Katt Btionregale         K5         7030         2700         846,00         20         7         V         141,00           12         04.01 2017         1         KF         Statter, R 0014         E1         5100         33450         924,00         10         1         V         84,00           14         07.01 2017         1         KF         ENKA, R 243         E3         5270         162,00         20         2         V         20,00         160,00                                                                                                    |                           | 01.01.20                 | 17 0       |          | EB 01.01.2017    | CD        | 9000          | 3000       | 2 419,31                                 |      |          |             |        |        |
| Loci 2017         I         D         Date geothren<br>Pategeothren         1700         2700         1631         20         170           8         04.01.2017         1         B         Trelestor,<br>Wasche LKW         2700         2050         1640.00         5         V         11.32           9         04.01.2017         1         B         Tageslosung         K3         2700         2050         1640.00         5         V         141.30           10         04.01.2017         1         B         Rep.         K4         7200         2700         846.00         20         5         V         141.30           11         04.01.2017         1         B         Kauf Büroregale         K5         7030         2700         846.00         20         7         V         141.00           12         04.01.2017         1         K         Gader R 0014         E1         5100         33452         156.00         22         V         226.00           15         07.01.2017         1         K         RKA R 8243         E3         5270         612.00         22         V         280.00           15         07.01.2017         1         K                                                                                                    |                           | 01.01.20                 | 17 1       | 6        | 2001.01.2017     | CD<br>K1  | 7310          | 2700       | 12.01                                    | 20   | =        | 1           | 2 15   |        |
| §         D4.01.2017         II         B         Trebistor,<br>Trebistor,<br>Wasche LKW         K2         7330         2700         67.90         20         5         V         11.32           10         D4.01.2017         II         B         Tagesloung<br>Trebistor,<br>Under         K3         2700         2050         1640.00         5         V         11.32           11         D4.01.2017         I         B         Rep.<br>Heizungsanlage,<br>Under         K4         7200         2700         847.80         20         5         V         141.30           12         D4.01.2017         I         B         Kauf Bornegale<br>(K5         K5         7030         2700         846.00         20         7         V         141.00           12         D4.01.2017         I         K         Genoratenal<br>(K5         7600         2700         754.20         5         V         12.92           13         O7.01.2017         I         K         R 8243         E3         5270         33451         760.00         20         2         V         20.00           14         07.01.2017         I         K         R 8243         E3         5270         12.02.00         12.02.00 <th< td=""><td></td><td>04.01.20</td><td>8 A</td><td></td><td>Daketneh(Ihren</td><td>21</td><td>1010</td><td>2700</td><td>14.21</td><td>20</td><td>~</td><td>*</td><td>2,10</td><td></td></th<>                                                                                                    |                           | 04.01.20                 | 8 A        |          | Daketneh(Ihren   | 21        | 1010          | 2700       | 14.21                                    | 20   | ~        | *           | 2,10   |        |
| 2         04.01 2017         1         B         Tagesiosung         K3         2700         2050         1.0.8         a         1.0.8         a         1.0.8         1.0.8         1.0.8         1.0.8         1.0.8         1.0.8         1.0.8         1.0.8         1.0.8         1.0.8         1.0.8         1.0.8         1.0.8 <th1.0.8< th="">         1.0.8</th1.0.8<>                                                                                                    | в                         | 04 01 20                 | 17 1       | в        | Treibstoff       | K2        | 7330          | 2700       | 67.90                                    | 20   | 5        | v           | 11.32  |        |
| § 04 01 2017         1         B         Tagesosung<br>Rep.         K3         2700         2050         1 640.00         847.80         20         5         V         141.30           10         04.01.2017         1         B         Rep.         K4         7200         2700         846.00         20         5         V         141.30           11         04.01.2017         1         B         Kaur Bororegale         K5         7030         2700         77.54         20         5         V         141.00           12         04.01.2017         1         K         B         Statler, R.0014         E1         5100         33450         924.00         10         1         V         84.00           14         07.01.2017         1         KF         E1K, R.8243         E3         5270         33451         780.00         612.00         2         V         20.00         16         1         V         84.00         160.00         2         V         20.00         16         100         1         V         84.00         1         1         V         20.00         1         1         V         20.00         1         1         20.00         <                                                                                                    |                           |                          |            | -        | Wasche LKW       |           | 1000          |            |                                          |      | Ĩ        |             |        | 1      |
| 10         04.01.2017         1         B         Rep.<br>Helzungsanlage,<br>Linder         K4         7200         2700         847,80         20         5         V         141,30           11         04.01.2017         1         B         Kair Büroregale         K5         7030         2700         846,00         20         7         V         141,00           12         04.01.2017         1         B         Radin Büroregale         K5         7030         2700         77,54         20         5         V         141,00           12         04.012017         1         KF         Bironalertal         K5         7600         2700         77,54         20         5         V         142,92           13         07.01.2017         1         KF         ENKA, R 8243         E3         5270         33451         760,00         2         V         20,00         1         V         20,00         2         V         20,00         2         V         20,00         2         V         20,00         2         V         20,00         2         V         20,00         2         V         20,00         2         V         20,00         310         20,12 </td <td>9</td> <td>04.01.20</td> <td>17 1</td> <td>в</td> <td>Tageslosung</td> <td>K3</td> <td>2700</td> <td>2050</td> <td>1 640.00</td> <td></td> <td></td> <td></td> <td></td> <td></td>                                                                                                    | 9                         | 04.01.20                 | 17 1       | в        | Tageslosung      | K3        | 2700          | 2050       | 1 640.00                                 |      |          |             |        |        |
| Heizungsanlage,<br>Linder         Heizungsanlage,<br>K5         7030         2700         846,00         20         7         V         141,00           12         04.01.2017         1         B         Böromaterial         K6         7600         2700         77,54         20         5         V         12.92           13         07.01.2017         1         KF         Stadier, R.0014         E1         5100         33450         924,00         10         1         V         84,00           14         07.01.2017         1         KF         GHG, R.000590         E2         5210         33452         1560,00         20         2         V         260,00           15         07.01.2017         1         B         ENKA, R.8243         E3         5270         612,00         20         2         V         28,00           15         07.01.2017         1         KF         Hall, R.514         E4         0660         33453         1236,31         20         7         V         28,00           16         07.01.2017         1         KZ         Stadier, GS R         E5         33450         5100         55,00         10         1         V         -5,00                                                                                                    | 10                        | 04.01.20                 | 17 1       | в        | Rep.             | K4        | 7200          | 2700       | 847,80                                   | 20   | 5        | v           | 141,30 |        |
| Linder         Linder         Compared by the second second |                           | 0.9202.004               |            | 169      | Helzungsanlage,  | 1688      | CONCERCION OF | 0.0303655  | \$84005465                               | 3.6  | 122      |             |        |        |
| 11       04.01.2017       1       B       Kauf Böroregale       K5       7030       2700       844,00       20       7       V       141,00         12       04.01.2017       1       B       Böromatenal<br>Verwaltung       K6       7600       2700       77,54       20       5       V       12.92         13       07.01.2017       1       KF       GR, R 000590       E2       5010       33452       1 560,00       20       2       V       260,00         15       07.01.2017       1       KF       GR, R 000590       E2       33451       780,00       2       V       260,00         15       07.01.2017       1       B       ENKA, R 8243       E3       5270       612,00       2       V       102,00         16       07.01.2017       1       B       EXR., R 8243       E3       5270       616,00       20       2       V       102,00         16       07.01.2017       1       B       EXR., R 8243       E3       5270       100       3450       5100       5100       1       V       -5,00         17       07.01.2017       1       B       201       20.11       7 <td></td> <td></td> <td></td> <td></td> <td>Linder</td> <td></td> <td></td> <td></td> <td></td> <td></td> <td></td> <td></td> <td></td> <td></td>                                                                                                    |                           |                          |            |          | Linder           |           |               |            |                                          |      |          |             |        |        |
| 12         04.01.2017         1         B         B diromaterial<br>Verwähling         K6         7600         2700         77,54         20         5         V         12.92           13         07.01.2017         1         KF         Stadier, R         0014         E1         5100         33450         924,00         10         1         V         84,00           14         07.01.2017         1         KF         GHG, R         00550         E2         5210         33451         780,00         612,00         20         2         V         260,00           15         07.01.2017         1         B         ENKA, R         8243         E3         5270         5100         512,00         20         2         V         102,00           16         07.01.2017         1         B         ENKA, R         8243         E3         5000         33451         12,00         20         2         V         102,00           16         07.01.2017         1         KF         B         Ref         5340         5100         3453         12,351         20         7         20,05           12         04.01.2017         1         KZ         Stad                                                                                                    | 11                        | 04.01.20                 | 17 1       | в        | Kauf Büroregale  | K5        | 7030          | 2700       | 846,00                                   | 20   | 7        | v           | 141,00 |        |
| Verwaltung         Verwaltung         Verwaltung         Verwaltung         Verwaltung           13         07.01.2017         1         KF         5dder, R.0014         E1         5100         33450         1904.00         10         1 V         84,00           14         07.01.2017         1         KF         Edder, R.0014         E1         5100         33451         760,00         20         2 V         260,00           15         07.01.2017         1         B         ENKA, R.8243         E3         5080         166,00         20         2 V         260,00           15         07.01.2017         1         B         ENKA, R.8243         E3         5080         166,00         20         2 V         26,00           16         07.01.2017         1         B         ENKA, R.8243         E3         5080         33453         1236,31 20         7 V         20,00           17         07.01.2017         1         KZ         Stader, G.S.R         E5         33450         5100         55.00         10         1 V         -5,00           18         04.01.2017         1         D         Moser, R 971 V.         8001         3110         2017         2480,                                                                                                    | 12                        | 04.01.20                 | 17 1       | в        | Büromaterial     | K6        | 7600          | 2700       | 77,54                                    | 20   | 5        | v           | 12,92  |        |
| 13       07.01/2017       1       KF       Stadler, R       0014       E1       5100       33450       924,00       10       1       V       84,00         14       07.01/2017       1       KF       GHG, R       000590       E2       5210       33451       1560,00       20       2       V       260,00         15       07.01/2017       1       B       ENKA, R       8243       E3       5270       33451       780,00       612,00       20       2       V       260,00         15       07.01/2017       1       B       ENKA, R       8243       E3       5270       612,00       20       2       V       200,00         15       07.01/2017       1       B       EXA, R       8243       E3       5270       100,00       21       V       20,00       101       V       20,00       101       V       20,00       101       V       20,00       101       10       20,00       101       107       20,00       101       1       V       20,00       151       107       107       101       20       107       101       107       107       107       101       107       101                                                                                                    |                           | 200                      | 18 E       | 3.5      | Verwaitung       | 88 C      | 12.5          | 2.583      |                                          | 133  |          | ž.          | 846    |        |
| 11       07.01.2017       1       KF       ENKA, R 8243       E3       5210       33452       1       560,00       20       2       V       250,00         15       07.01.2017       1       B       ENKA, R 8243       E3       5270       510       510,00       20       2       V       102,00         15       07.01.2017       1       B       ENKA, R 8243       E3       5080       168,00       20       2       V       102,00         15       07.01.2017       1       KF       ENKA, R 8243       E3       5080       168,00       20       2       V       28,00         16       07.01.2017       1       KF       Hall, R 514       E4       5080       5100       55,00       10       1       V       -5,00         15       04.01.2017       1       B       Miete Lokal Jan.       B001       3110       20451       3.985,00       20       5       V       358,00         20       12.01.2017       1       B       Miete Lokal Jan.       B001       33450       3110       905,52       V       4.1.         20       12.01.2017       1       B       Skonto 0014       B0                                                                                                    | 13                        | 07.01.20                 | 17 1       | KF       | Stadler, R 0014  | E1        | 5100          | 33450      | 924,00                                   | 10   | 1        | V           | 84,00  |        |
| 15       07.01/2017       1       RF       ENKA, R 8243       E3       5270       53451       760,00       12       102,00         15       07.01/2017       1       B       ENKA, R 8243       E3       5270       53451       760,00       162,00       20       2       V       102,00         15       07.01/2017       1       B       ENKA, R 8243       E3       5080       33453       1226,31       20       2       V       102,00         16       07.01/2017       1       KZ       Stader, GS       E5       33450       5100       55,00       10       1       V       -5,00         18       04.01/2017       1       KZ       Stader, R 0014       B001       33450       3110       2148,00       20       5       V       358,00         12       11.01/2017       1       DZ       Moser, R 971 v.       B001       33450       3110       905,52       v       v4.1         20       12.01/2017       1       KZ       Stader, R 0014       B001       33450       5881       18,48       10       1       V       -1,68         21       14.01/2017       1       B       Stonto 0014<                                                                                                    | 14                        | 07.01.20                 | 14 1       | KF.      | GHG, R 000590    | E2        | 5210          | 33452      | 1 560,00                                 | 20   | 2        | V S         | 260,00 |        |
| 15         07.012017         1         B         ENKA, R 8243         E3         5270         166,00         20         2         V         102,00           15         07.012017         1         KF         Hall, R 514         E4         0660         33453         1236,31         20         7         V         206,05           17         07.012017         1         KF         Hall, R 514         E4         0660         33453         1236,31         20         7         V         206,05           17         07.012017         1         KZ         Stadier, GS R         E5         33450         5100         2148,00         20         5         V         358,00           18         04.012017         1         B         Mete Lokal Jan,<br>2017         B001         3110         20451         3 985,00         20         5         V         358,00           201         12.012017         1         KZ         Stadier, R 0014         B001         33450         5881         18,48         10         1         V         -1,68           21         14.012017         1         KZ         Skonto 0014         B001         3450         3110         3 772,58                                                                                                    | 15                        | 07.01.20                 | 14 1       | KF       | ENKA, R 8243     | E3        | 5070          | 33451      | 780,00                                   | -    |          |             | -00.00 |        |
| 15         07.01.2017         1         KF         Hall, R 514         E3         0360         33453         1.236,31         20         7         2.60,0           15         07.01.2017         1         KZ         Stadler, GS R         E5         33450         5100         55,00         10         1         V         -5,00           15         04.01.2017         1         B         Milet Lokai Jan, 2017         8001         3110         2.148,00         20         5         V         358,00           12         11.01.2017         1         DZ         Moser, R 971 v. 8001         3110         20451         3.985,00         20         5         V         358,00           20         12.01.2017         1         KZ         Stadler, R 0014         8001         33450         3110         905,52         V.4.1.           20         12.01.2017         1         KZ         Stadler, R 8014         8001         33450         5881         18,48         10         1         V         -1,68           21         14.01.2017         1         KZ         ENKA, R8124 v.         8001         3520         3110         3772,58         121216         122016         12116                                                                                                    | 10                        | 07.01.20                 | 14 1       |          | ENKA, R 6243     | 53        | 5270          |            | 612,00                                   | 20   | 4        | v           | 28.00  |        |
| 11         07.012017         1         KZ         Statuer, GS         E4         33453         1205,1120         7 (V         205,00         55,00         10         1 (V         -5,00         1317 v.212.2016         55,00         10         1 (V         -5,00         1317 v.212.2016         10         1 (V         -5,00         11         V         -5,00         11         V         -5,00         12         11.01.2017         1         D2         Moser, R 971 v.         B001         3110         20451         3 985,00         2         V         358,00         2         V         358,00         2         10         1 (V         -5,00           12         11.01.2017         1         DZ         Moser, R 971 v.         B001         33450         3110         2 0451         3 985,00         2         V.4.1         2         14.01.2017         1         KZ         Stateler, R 0014         B001         33450         5881         18,48         10         1         V         -1,68           21         14.01.2017         1         B         Stonto 0014         B001         3520         3110         3 772,58         0         1         1         V         -1,68           22                                                                                                    | 10                        | 07.01.20                 | 14 1       |          | LINNA, R 0240    | E a       | 0000          | 33453      | 100,00                                   | 20   | 4        | 5 8         | 20,00  |        |
| 11         07.01/2017         1         B         03.01/1         0.000         03.000         03.000         10         1         0         100         100         100         100         100         100         100         100         100         100         100         100         100         100         100         100         100         100         100         100         100         100         100         100         100         100         100         100         100         100         100         100         100         100         100         100         100         100         100         100         100         100         100         100         100         100         100         100         100         100         100         100         100         100         100         100         100         100         100         100         100         100         100         100         100         100         100         100         100         100         100         100         100         100         100         100         100         100         100         100         100         100         100         100         100 <t< td=""><td>12</td><td>07.01.20</td><td>47 4</td><td>NF<br/>KZ</td><td>Stadior CS R</td><td>C4</td><td>33450</td><td>53455</td><td>1 230,31</td><td>10</td><td>4</td><td>N S</td><td>206,05</td><td></td></t<>                                                                                                    | 12                        | 07.01.20                 | 47 4       | NF<br>KZ | Stadior CS R     | C4        | 33450         | 53455      | 1 230,31                                 | 10   | 4        | N S         | 206,05 |        |
| 16         04.01.2017         1         B         Miele Lokal Jan.<br>2017         BO01         7400         3110         2 148,00         20         5         V         358,00           12         11.01.2017         1         DZ         Moser, R 971 v.<br>2017         BO01         3110         20451         3 985,00         2         5         V         358,00           20         12.01.2017         1         KZ         Stadler, R 0014         B001         33450         3110         905,52         4         4         -1,68           20         12.01.2017         1         KZ         Stadler, R 0014         B001         33450         5881         18,48         10         1         V         -1,68           21         14.01.2017         1         KZ         ENKA, R8124 v.<br>15,12         B001         3520         3110         3 772,58         1         V         -1,68           21         14.01.2017         1         B         KommSt. 12/2016         B001         3600         3110         2 419,51         2/2/2/2/2/2/2/2/2/2/2/2/2/2/2/2/2/2/2/                                                                                                    | -11                       | 01.01.20                 | 16 1       | <u>~</u> | 1317 4 2 12 2016 | 20        | 33430         | 0100       | 30,00                                    | 19   | 12       | *           | -0,00  |        |
| 10         04.01.2017         1         D         2017         7400         7400         7400         7400         7400         7400         7400         7400         7400         7400         7400         7400         7400         7400         7400         7400         7400         7400         7400         7400         7400         7400         7400         7400         7400         7400         7400         7400         7400         7400         7400         7400         7400         7400         7400         7400         7400         7400         7400         7400         7400         7400         7400         7400         7400         7400         7400         7400         7400         7400         7400         7400         7400         7400         7400         7400         7400         7400         7400         7400         7400         74000         74000         74000         74000         74000         74000         74000         74000         74000         74000         74000         74000         74000         740000         740000         740000         740000         740000         740000         740000         7400000         7400000         74000000         7400000         74000                                                                                                    | 18                        | 04 01 20                 | 57 SI      | B        | Miete Lokal (an  | BOOK      | 7400          | 3110       | 2 148.00                                 | 20   | 5        | v s         | 358.00 |        |
| 11         11.01.2017         1         DZ         Moser, R 971 v.<br>28,12.         B001         3110         20451         3.985,00           20         12.01.2017         1         KZ         Stadler, R 0014         B001         33450         3110         905,52           20         12.01.2017         1         KZ         Stadler, R 0014         B001         33450         3110         905,52           20         12.01.2017         1         B         Skonto 0014         B001         33450         5881         18,48         10         1         V         -1,68           21         14.01.2017         1         KZ         Skaltev, B001         33451         3110         3 100,00         3 100,00           22         14.01.2017         1         B         U11/16, L12/16, B         B001         3520         3110         3 772,58           23         14.01.2017         1         B         SV Belträge         B001         3600         3110         2 419,51           12/216         B001         3610         3110         175,20         2 419,51         2 200           25         14.01.2017         1         B         Lebensvers, 01-         B001         9600                                                                                                    | -10                       | 04.01.20                 |            |          | 2017             | 0003      | 1400          | 5110       | 2 140,00                                 |      | . ×      |             | 000,00 |        |
| 20         28.12.         28.12.         33450         3110         905.52           20         12.01.2017         1         KZ         Stadler, R 0014         B001         33450         3110         905.52           20         12.01.2017         1         B         Skonto 0014         B001         33450         5881         18.48         10         1         V         -1.68           21         14.01.2017         1         KZ         ENKA, R8124 v.         B001         33451         3110         3 100,00         1         V         -1.68           22         14.01.2017         1         B         U1/16, L12/16, B001         3520         3110         3 772.58         DB 12/16, DZ         12/2016         12/2016         12/2016         12/2016         12/2016         12/2016         12/2016         3110         175.20         24 19,51         12/2016         22/2017         1         B         KommSt. 12/2016         8001         3610         3110         175.20         25         14.01.2017         1         B         KommSt. 12/2016         B001         3610         3110         52.00         25         14.01.2017         1         B         Bareinlage         B001         3100                                                                                                    | 19                        | 11 01 20                 | 17 1       | D7       | Moser R 971 v    | 6001      | 3110          | 20451      | 3 985 00                                 |      |          |             |        |        |
| 20         12.01.2017         1         KZ         Stadler, R 0014<br>v.4.1.         B001         33450         3110         905,52<br>v.4.1.           20         12.01.2017         1         B         Skonto 0014         B001         33450         5881         18,48         10         1         V         -1,68           21         14.01.2017         1         KZ         ENKA, R8124 v.<br>15,12.         B001         33450         5881         18,48         10         1         V         -1,68           22         14.01.2017         1         B         U11/16, L12/16, B001         3520         3110         3 772,58         12/16           23         14.01.2017         1         B         SV Beiträge<br>12/2016         B001         3600         3110         2 419,51         12/2016           24         14.01.2017         1         B         KommSt. 12/2016         B001         3610         3110         175,20           25         14.01.2017         1         B         KommSt. 12/2016         B001         3100         9600         7 000,00           26         14.01.2017         1         B         Bareinlage         B001         3110         9600         7 000,00                                                                                                    | 100                       |                          | 12         | 1        | 28.12            |           |               |            |                                          |      |          |             |        |        |
| 20         12.01.2017         1         B         V.4.1.<br>Skomb 0014         B001         33450         5881         18,48         10         1         V         -1,68           21         14.01.2017         1         KZ         ENKA, R8124 v.<br>15.12.         B001         33451         3110         3 100,00         3         1         V         -1,68           22         14.01.2017         1         B         DB 12/16, DZ<br>12/16         B001         3520         3110         3 772,58         1         1         V         -1,68           23         14.01.2017         1         B         SV Beitrage<br>12/2016         B001         3600         3110         2 419,51         2         12/2016         12/2016         12/2016         175,20         2         14.01.2017         1         B         Lebensvers, 01-<br>02/2017         8001         3610         3110         175,20         2         14.01.2017         1         B         Lebensvers, 01-<br>02/2017         8001         3610         3110         52,00         2         1         340,06           26         14.01.2017         1         B         Bareintage         8001         3110         9600         7000,00         1         3965,00                                                                                                    | 20                        | 12.01.20                 | 17 1       | KZ       | Stadler, R 0014  | B001      | 33450         | 3110       | 905.52                                   | 1    |          |             |        |        |
| 20         12.01.2017         1         B         Skonto 0014         B001         33450         5881         18,48         10         1         V         -1,68           21         14.01.2017         1         KZ         ENKA, R8124 v.         B001         33451         3110         3 100,00         1         V         -1,68           22         14.01.2017         1         B         U11/16, L12/16, B001         3520         3110         3 772,58         1         1         V         -1,68           23         14.01.2017         1         B         U11/16, L12/16, DZ         B001         3600         3110         3 772,58         1         1         V         -1,68           23         14.01.2017         1         B         Kommst.12/2016         B001         3610         3110         2 419,51         1         2 419,51         1         2 2016         2 12/2016         B001         3610         3110         175,20         2         1         2 419,51         2 200         2         1 2/2016         B001         3610         3110         52,00         2         1 340,06         3 985,00         3 985,00         3 250,00         3 2 50,00         3 2 50,02         1 340,0                                                                                                    |                           |                          |            | 2.54     | v.4.1.           | - 0 000CF | 10000         | 204225-111 | 12105215                                 | 1    |          |             |        |        |
| 21         14.01.2017         1         KZ         ENKA, R8124 v.<br>15.12.         B001         33451         3110         3 100,00           22         14.01.2017         1         B         U11/16, L12/16,<br>DB 12/16, DZ         B001         3520         3110         3 772,58           23         14.01.2017         1         B         SV Beltrage<br>12/2016         B001         3600         3110         2 419,51           24         14.01.2017         1         B         KommSt. 12/2016         B001         3610         3110         175,20           25         14.01.2017         1         B         KommSt. 12/2016         B001         3610         3110         175,20           25         14.01.2017         1         B         KommSt. 12/2016         B001         3610         3110         175,20           25         14.01.2017         1         B         Bareinlage         B001         3610         3110         52,00           2/2017         1         B         Bareinlage         B001         3110         9600         7 000,00           5         02         02         02         03         3 985,00         3 2 510,82         1 340,06         3 2 510,82 </td <td>20</td> <td>12.01.20</td> <td>17 1</td> <td>в</td> <td>Skonto 0014</td> <td>8001</td> <td>33450</td> <td>5881</td> <td>18,48</td> <td>10</td> <td>1</td> <td>v</td> <td>-1,68</td> <td></td>                                                                                                    | 20                        | 12.01.20                 | 17 1       | в        | Skonto 0014      | 8001      | 33450         | 5881       | 18,48                                    | 10   | 1        | v           | -1,68  |        |
| 22         14.01.2017         1         B         U11/16, L12/16, B001         3520         3110         3 772,58           23         14.01.2017         1         B         SV Belträge         B001         3600         3110         2 419,51           23         14.01.2017         1         B         SV Belträge         B001         3600         3110         2 419,51           24         14.01.2017         1         B         KommSt. 12/2016         B001         3610         3110         175,20           25         14.01.2017         1         B         KommSt. 12/2016         B001         9600         3110         52,00           25         14.01.2017         1         B         Bereinlage         B001         3110         9600         7 000,00           26         14.01.2017         1         B         Bereinlage         B001         3110         9600         7 000,00           26         14.01.2017         1         B         Bereinlage         B001         3110         9600         7 000,00           3         905,00         32610,82         3 965,00         32 610,82         1 340,06                                                                                                    | 21                        | 14.01.20                 | 17 1       | KZ       | ENKA, R8124 v.   | 8001      | 33451         | 3110       | 3 100,00                                 |      |          |             |        |        |
| 22         14.01.2017         1         B         U11/16, L12/16, DB         B001         3520         3110         3.772,58           23         14.01.2017         1         B         SV Beltrage         B001         3600         3110         2.419,51           24         14.01.2017         1         B         SV Beltrage         B001         3610         3110         175,20           25         14.01.2017         1         B         Lebensvers, 01-         B001         9600         3110         52,00           25         14.01.2017         1         B         Lebensvers, 01-         B001         9600         3110         52,00           26         14.01.2017         1         B         BareInlage         B001         3100         9600         7 000,00           26         14.01.2017         1         B         BareInlage         B001         3110         9600         7 000,00           3         B         DZ         2         1 340,06         3 985,00         3 2510.82         1 340,06                                                                                                    |                           | 16.243                   |            | 120      | 15.12.           | 122       |               | 663        |                                          |      |          |             |        |        |
| B         12/16, DZ           12/16         12/16           12/16         12/16           12/16         12/16           12/16         12/16           12/16         12/2016           12/16         12/2016           12/16         12/2016           12/16         12/2016           12/16         12/2016           12/16         12/2016           12/16         12/2016           12/17         1           1         Lebensvers.01-           02/2017         1           1         Bareiniage           1         110           1         12/2017           1         Bareiniage           1         110           1         110           1         110           1         110           1         110           1         110           1         110           1         110           1         110           1         110           1         110           1         110           1         110           1                                                                                                    | 22                        | 14.01.20                 | 17 1       | в        | U11/16, L12/16,  | B001      | 3520          | 3110       | 3 772,58                                 |      |          |             |        |        |
| 23         14.01.2017         1         B         SV Beiträge<br>12/2016         B001         3600         3110         2 419,51           24         14.01.2017         1         B         Kommst. 12/2016         B001         3610         3110         175,20           25         14.01.2017         1         B         Kommst. 12/2016         B001         9600         3110         52,00           25         14.01.2017         1         B         Bareinlage         B001         9600         7 000,00           26         14.01.2017         1         B         Bareinlage         B001         3110         9600         7 000,00           26         14.01.2017         1         B         Bareinlage         B001         3110         9600         7 000,00           3ummen         B         DZ         B         3 965,00         3 2510,82         1 340,06                                                                                                    |                           |                          |            |          | DB 12/16, DZ     |           |               |            |                                          |      |          |             |        |        |
| 23         14.012017         1         B         SV Beirage<br>12/2016         B001         3600         3110         2 419,51           24         14.012017         1         B         KommSt. 12/2016         B001         3610         3110         175,20           25         14.012017         1         B         KommSt. 12/2016         B001         9600         3110         52,00           26         14.012017         1         B         Bareiniage         B001         3110         9600         7 000,00           300         3110         9600         7 000,00         19 857,92         VSI         1 340,06           32         EB         EB         2         3 985,00         32 510,82         12 30,06                                                                                                    |                           |                          | -          |          | 12/16            |           |               |            | (A) ( (A) (A) (A) (A) (A) (A) (A) (A) (A |      |          |             |        |        |
| 24         14.01.2017         1         B         KommSt. 12/2016         B001         3610         3110         175,20           25         14.01.2017         1         B         Lebensvers. 01-<br>02/2017         B001         9600         3110         175,20           26         14.01.2017         1         B         Bereinlage         B001         3110         9600         7 000,00           Summen         B         DZ<br>EB         EB         B001         3110         9600         7 000,00                                                                                                    | 23                        | 14.01.20                 | 17 1       | в        | SV Beltrage      | 8001      | 3600          | 3110       | 2 419,51                                 |      |          |             |        |        |
| 24         14.01.2017         1         B         Kommist, 12/2016         3610         3110         175,20           25         14.01.2017         1         B         Lebensvers, 01-         8001         9600         3110         52,00           26         14.01.2017         1         B         Bareiniage         8001         3110         9600         7 000,00           summen         B         DZ         B         B         B         1340,06         3 985,00         3 985,00         3 2 510,82                                                                                                    |                           | 1. 2. 30                 | <u>a</u> 3 | - 20     | 12(2016          | 1000      | 1000          | 2002010    | 1.00                                     |      |          |             |        |        |
| 25         14.01.2017         1         B         Lebensvers. 01-<br>02/2017         B001         3110         9600         3110         52.00           26         14.01.2017         1         B         Bareinlage         B001         3110         9600         7 000,00           Summen         B         DZ         3100         9600         7 000,00         1 340,06           Summen         B         DZ         3 965,00         3 2 510,82         1 340,06                                                                                                    | 24                        | 14.01.20                 | 14 1       | 5        | KommSt, 12/2016  | 8001      | 3610          | 3110       | 175,20                                   |      |          |             |        |        |
| 26         14.01.2017         1         B         Bareiniage         B001         3110         9600         7 000,00           Summen         B         DZ         B         1310         9600         7 000,00         1340,06           Summen         B         DZ         B         1340,06         3 965,00         3 2 510,82         1 340,06                                                                                                    | 25                        | 14.01.20                 | 11 1       | ь        | Lebensvers, U1-  | 6001      | 9000          | 3110       | 52,00                                    | 2    |          |             |        |        |
| Summen         B         19 857,92 VS1         1 340,06           SUB         3 985,00         32 510,82         32 510,82                                                                                                    | 25                        | 14 01 20                 | 17 1       | в        | Bareinlage       | BOOI      | 3110          | 9600       | 7 000 00                                 |      |          |             |        |        |
| Summen B 19 857,92 VS 1 340,06<br>DZ 2 3965,00<br>EB 32 510,82                                                                                                    |                           |                          |            | -        |                  |           |               |            |                                          | 5    | 5        |             |        | -      |
| DZ 3 965,00<br>EB 32 510,82                                                                                                    |                           | Summer                   | 1          | В        |                  |           |               |            | 19 857,92                                | VS   |          | 1           | 340,06 |        |
| EB 32 510.82                                                                                                    |                           | 1991. M. 1991            |            | DZ       |                  |           |               |            | 3 985,00                                 | 1000 | 1 I      |             |        |        |
| VE J                                                                                                    |                           |                          |            | EB       |                  |           |               |            | 32 510,82                                |      |          |             |        |        |
| 4.500,31                                                                                                    |                           |                          |            | KF       | 1                |           |               |            | 4 500,31                                 |      |          |             |        |        |

Nach diesen Buchungen wurde der Sicherungsdatenstand vom 14.01. erstellt.

#### Verbuchung der Belege (Ausgangsrechnungen) vom 18. Jänner entsprechend der Belege im Lehrmodell.

Hinweis: Es ist ein neues Debitorenkonto für den Kunden BERGIN (20452) anzulegen.

| 6                            |                                    | Person            | enkonten                                      |                               |                           |        |                    |           |
|------------------------------|------------------------------------|-------------------|-----------------------------------------------|-------------------------------|---------------------------|--------|--------------------|-----------|
| Adresse FIE                  | IU   FAK <u>T</u>                  | Zusatz            | Notiz Angr                                    | <u>A</u> dresse <u>F</u> I    | BU FAK <u>T</u>           | Zusatz | Notiz Angpr        | echp.     |
| Personenkonten               |                                    |                   |                                               | Personenkonten                |                           |        |                    |           |
| Kontonumm <u>e</u> r         | 20452<br>di <u>v</u> . Personenkon | ه<br>to Inaktiv   | <ul> <li>Debitor</li> <li>Kreditor</li> </ul> | Kontonummer 2<br>Kontoname B  | 0452<br>ERGIN GmbH<br>BKZ |        | Subl               | conto von |
| Adressdaten                  |                                    |                   |                                               |                               |                           |        |                    |           |
| Anrede                       | Firma Freiga                       | be: 000 keine Fre | igabe erforderlich                            | Finanzbuchhaltung             |                           |        |                    |           |
| Kontoname                    | BERGIN GmbH                        |                   |                                               | Deb/Kred Konto                |                           | 9      | Mahnsperre         |           |
| Kontoname 2                  |                                    |                   |                                               | Zahlungskond,<br>Zahlungskong | 0/0/14                    | Ŧ      | Rafferkennzeichen  | 1300      |
| zu Handen                    |                                    |                   |                                               | Steuerleiste                  | 00 Keine                  | -      | BKZ 1 Wechselkonto | 2280      |
| Straße                       | Wolf-Dietrich-Straße               | 20                |                                               | Konsolid, -Konto              | 20452                     | a,     | BWA 1              |           |
| Straße 7                     |                                    |                   |                                               | JahresverglKonto              |                           |        | BWA 2              |           |
| Postleitzahl                 | A @ 4020                           | Q,                | <b>Q</b> _                                    | UIDNr                         | ATU63592437               | 1      | BWA 3              |           |
| Ort                          | Linz                               |                   | a,                                            |                               |                           |        |                    |           |
| 2                            |                                    |                   |                                               |                               |                           |        |                    |           |
| <u>A</u> dresse <u>E</u> IBU | FAK <u>T</u>                       |                   |                                               |                               |                           |        |                    |           |
| Personenkonten               |                                    |                   |                                               |                               |                           |        |                    |           |
| Kontonummer 20-              | 152                                |                   |                                               |                               |                           |        |                    |           |
| Kontoname BEF                | RGIN GmbH                          |                   |                                               |                               |                           |        |                    |           |
| Fakturierung                 |                                    |                   |                                               |                               |                           |        |                    |           |
| Belegart                     | 1 Inland (IN)                      |                   |                                               |                               |                           |        |                    |           |
| Zahlungskondition            | 0/0/14                             |                   |                                               |                               |                           |        |                    |           |

Die Verbuchung der Ausgangsrechnungen erfolgt über das Konto 2050.

| 1          | 1 |    | 1011 1. 2.12.2010 | I   | I     | I I  | 1        | 1 1 | I I |
|------------|---|----|-------------------|-----|-------|------|----------|-----|-----|
| 18.01.2017 | 1 | DF | Pichler FA1       | FA1 | 20450 | 2050 | 948,60   |     |     |
| 18.01.2017 | 1 | DF | Bergin FA2        | FA2 | 20452 | 2050 | 927,65   |     |     |
| 18.01.2017 | 1 | DF | Moser FA3         | FA3 | 20451 | 2050 | 1 260,00 |     |     |

#### Verbuchung der Belege (EB) vom 23. Jänner

#### Stapel-Journal

| Buch.nr. | BA                          | Datum      | Kto Soll<br>K.Art. | Kto Haben<br>K.Stelle                     | Belegnr.<br>Re.Nr.<br>K.Träger | Text                                                                                                    | USt-Code | USt-Satz<br>Var.                             | Steuer<br>Kursdiff. | Betrag<br>Skonto                                                  |
|----------|-----------------------------|------------|--------------------|-------------------------------------------|--------------------------------|----------------------------------------------------------------------------------------------------|----------|----------------------------------------------|---------------------|-------------------------------------------------------------------|
| 1        | EB                          | 01.01.2017 | 0660               | 9800                                      | EB                             | EB 01.01.2017                                                                                                    |          | 0,00                                         |                     | 193 400,00                                                        |
| 2        | EB                          | 01.01.2017 | 0640               | 9800                                      | EB                             | EB 01.01.2017                                                                                                    |          | 0,00                                         |                     | 25 580,00                                                         |
| 3        | EB                          | 01.01.2017 | 1100               | 9800                                      | EB                             | EB 01.01.2017                                                                                                    |          | 0,00                                         |                     | 1 400,00                                                          |
| 4        | EB                          | 01.01.2017 | 1200               | 9800                                      | EB                             | EB 01.01.2017                                                                                                    |          | 0,00                                         |                     | 8 025,00                                                          |
| 5        | EB                          | 01.01.2017 | 20451              | 9800                                      | EB                             | EB 01.01.2017                                                                                                    |          | 0,00                                         |                     | 3 985,00                                                          |
| 6        | EB                          | 01.01.2017 | 2300               | 9800                                      | EB                             | EB 01.01.2017                                                                                                    |          | 0,00                                         |                     | 2 000,00                                                          |
| 7        | EB                          | 01.01.2017 | 9800               | 9000                                      | EB                             | EB 01.01.2017                                                                                                    |          | 0,00                                         |                     | 185 137,13                                                        |
| 8        | EB                          | 01.01.2017 | 9800               | 3040                                      | EB                             | EB 01.01.2017                                                                                                    |          | 0,00                                         |                     | 3 500,00                                                          |
| 9        | EB<br>B<br>B<br>B<br>B<br>B | 01.01.2017 | 9800               | 33450<br>33450<br>33451<br>33452<br>33999 | EB                             | EB 01.01.2017<br>EB 01.01.2017<br>EB 01.01.2017<br>EB 01.01.2017<br>EB 01.01.2017<br>EB 01.01.2017<br>EB 01.01.2017 |          | 0,00<br>0,00<br>0,00<br>0,00<br>0,00<br>0,00 |                     | 11 740,00<br>3 720,00<br>920,00<br>3 100,00<br>950,00<br>3 050,00 |
| 10       | EB                          | 01.01.2017 | 9800               | 3800                                      | EB                             | EB 01.01.2017                                                                                                    |          | 0,00                                         |                     | 8 782,05                                                          |

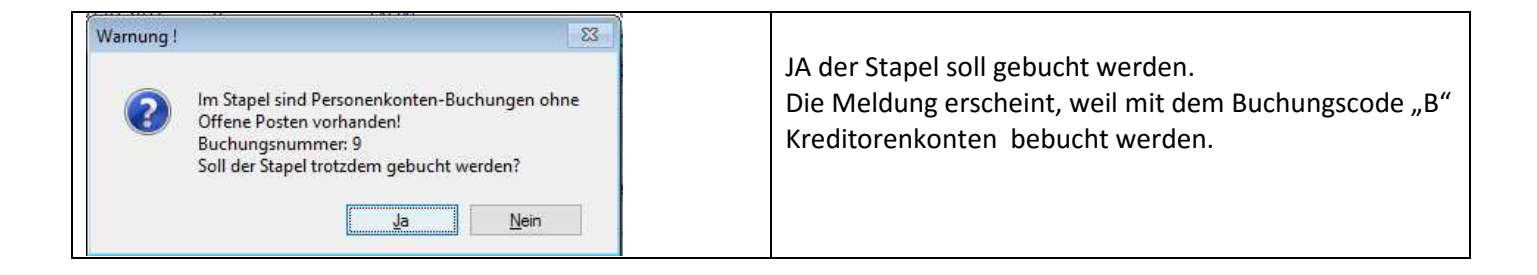

#### Verbuchung der Belege vom 29. Jänner

#### Stapel-Journal

| Buch.nr. | BA | Datum      | Kto Soll<br>K.Art. | Kto Haben<br>K.Stelle | Belegnr.<br>Re.Nr.<br>K.Träger | Text             | USt-Code | USt-Satz<br>Var. | Steuer<br>Kursdiff. | Betrag<br>Skonto |
|----------|----|------------|--------------------|-----------------------|--------------------------------|------------------|----------|------------------|---------------------|------------------|
| 1        | в  | 29.01.2017 | 6200               | 3850                  | S1                             | Gehälter 01/2017 |          | 0,00             |                     | 8 000,00         |
| 2        | в  | 29.01.2017 | 3850               | 3600                  | S1                             | SV-DNA 01/2017   |          | 0,00             |                     | 1 449,60         |
| 3        | в  | 29.01.2017 | 3850               | 3540                  | S1                             | LST 01/2017      |          | 0,00             |                     | 578,14           |
| 4        | в  | 29.01.2017 | 6500               | 3600                  | S1                             | SV-DGA 01/2017   |          | 0,00             |                     | 1 749,00         |
| 5        | в  | 29.01.2017 | 6660               | 3540                  | S1                             | DB 01/2017       |          | 0,00             |                     | 360,00           |
| 6        | в  | 29.01.2017 | 6670               | 3540                  | S1                             | DZ 01/2017       |          | 0,00             |                     | 28,80            |
| 7        | в  | 29.01.2017 | 6680               | 3610                  | S1                             | KommSt 01/2017   |          | 0,00             |                     | 240,00           |

#### Verbuchung der Belege vom 30. Jänner

#### Stapel-Journal

| Buch.nr.     | BA | Datum                    | Kto Soll<br>K.Art. | Kto Haben<br>K.Stelle | Belegnr.<br>Re.Nr.<br>K.Träger | Text                              | USt-Code | USt-Satz<br>Var. | Steuer<br>Kursdiff. | Betrag<br>Skonto     |
|--------------|----|--------------------------|--------------------|-----------------------|--------------------------------|-----------------------------------|----------|------------------|---------------------|----------------------|
| 1            | в  | 29.01.2017               | 7700               | 3110                  | B002                           | Betriebs-Bündel<br>Vers.          |          | 0,00             |                     | 189,00               |
| 2<br>Zahlung | DZ | 30.01.2017<br>30.01.2017 | 3110               | 20450                 | B002<br>20450-FA1              | Pichler,Zlg. A1 v.<br>18.1.       |          | 0,00             |                     | 948,60<br>948,60     |
| 3            | в  | 30.01.2017               | 3850               | 3110                  | B002                           | Gehalt 01/2017                    |          | 0,00             |                     | 5 972,26             |
| 4<br>Zahlung | кz | 30.01.2017<br>30.01.2017 | 33450              | 3110                  | B002<br>33450-R 1317           | Stadler, Zlg. R1317<br>v. 2.12.16 |          | 0,00             |                     | 3 665,00<br>3 665,00 |
| 5            | в  | 30.01.2017               | 3110               | 9600                  | B002                           | Bareinlage                        |          | 0,00             |                     | 8 000,00             |

### Verbuchung der Belege vom 31. Jänner

### Stapel-Journal

| Buch.nr. | BA | Datum      | Kto Soll<br>K.Art. | Kto Haben<br>K.Stelle | Belegnr.<br>Re.Nr.<br>K.Träger | Text                        | USt-Code | USt-Satz<br>Var. | Steuer<br>Kursdiff. | Betrag<br>Skonto |
|----------|----|------------|--------------------|-----------------------|--------------------------------|-----------------------------|----------|------------------|---------------------|------------------|
| 1        | в  | 29.01.2017 | 6500               | 3600                  | S2                             | Storno SV-DGA<br>01/2017    |          | 0,00             |                     | -1 749,00        |
| 2        | в  | 29.01.2017 | 6500               | 3600                  | S2                             | SV-DGA 01/2017              |          | 0,00             |                     | 1 840,80         |
| 3        | в  | 31.01.2017 | 2050               |                       | S3                             | Umsatzbericht<br>31.01.2017 |          | 0,00             |                     | 22 838,60        |
|          | в  |            |                    | 4000                  |                                | Umsatzbericht               | U        | 10,00            | 1 430,00            | 15 730,00        |
|          | в  |            |                    | 4100                  |                                | Umsatzbericht               | U        | 20,00            | 164,00              | 984,00           |
|          | в  |            |                    | 4110                  |                                | Umsatzbericht               | U        | 20,00            | 220,00              | 1 320,00         |
|          | в  |            |                    | 4150                  |                                | Umsatzbericht               | U        | 10,00            | 68,00               | 748,00           |
|          | в  |            |                    | 4160                  |                                | Umsatzbericht               | U        | 20,00            | 286,00              | 1 716,00         |
|          | в  |            |                    | 4170                  |                                | Umsatzbericht               | U        | 20,00            | 336,00              | 2 016,00         |
|          | в  |            |                    | 4370                  |                                | Umsatzbericht<br>31.01.2017 | U        | 20,00            | 54,10               | 324,60           |
| 4        | в  | 31.01.2017 | 2700               | 2050                  | к7                             | Tageslosung<br>31.01.2017   |          | 0,00             |                     | 18 062,35        |

Nach diesen Buchungen wurde der Sicherungsdatenstand vom 31.01. erstellt.

### Auswertungen per 31.01.2017

Journal

## Buchungsjournal

| Datum         Per.         BA         Tock         Belegnt.         Soll         Haben         Betrag         %.         52         Staue         But           1         010.2017         0         EB         E0 10.12017         0         EB         E0 10.12017         0         EB         E0 10.12017         EB         Beloci         352.0         3415.01           3         0.10.2017         0         EB         ED 10.12017         EB         Beloci         352.0         3415.01           3         0.10.2017         0         EB         ED 10.12017         EB         Beloci         352.0         2419.11           3         0.01.2017         1         B         Topic         FL         7330         2700         12.91         20         5         V         11.32           3         0.401.2017         1         B         Regensing         K4         7200         2700         846.00         20         5         V         141.30           11         0.401.2017         1         B         Kerner Boundarial         K6         7000         27.00         846.00         20         V         14.00           12         0.401.2017                                                                                                    | State .  | USEW.                                              |       |       | (                             |          | - [           | 1            | 1           |           | 30       | 1222.44  |           | 10.20 |
|----------------------------------------------------------------------------------------------------|----------|----------------------------------------------------|-------|-------|-------------------------------|----------|---------------|--------------|-------------|-----------|----------|----------|-----------|-------|
| $ \begin{array}{c c c c c c c c c c c c c c c c c c c $                                                                                                    | uchnr    | Datum                                              | Per.  | BA    | Text                          | Belegnr. | Soll          | Haben        | Betrag      | %         | sz       |          | Steuer    | Buch  |
| 2         01 01 2017         0         B         BE 01 01 2017         EB         9800         3310         22 047,00           2         01 01 2017         0         EB         BE 01 01 2017         EB         9800         3340         814,10           2         01 01 2017         0         EB         BE 01 01 2017         EB         9800         3610         177,20           2         04 01 2017         1         B         Za         K1         7310         2700         67,90         20         5         V         2,15           9         04 01 2017         1         B         Tageslosung         K3         2700         2050         1640,00         20         5         V         11,32           10         04 01 2017         1         B         Tageslosung         K3         2700         2700         7,7,62         20         5         V         12,32           10         04 01 2017         1         B         Tageslosung         K5         7030         2700         7,7,52         20         2         V         141,30           14         07 01 2017         1         K         Reflore Rola R         77,63         20                                                                                                    | 1        | 01.01.201                                          | 7 0   | EB    | EB 01.01.2017                 | EB       | 2700          | 9800         | 3 640,00    |           |          |          |           |       |
| 3         01 01 2017         0         EB         EB 01 01 2017         FB         9800         3520         3521         35415         35415           0         01 01 2017         0         EB         EB 01 01 2017         EB         9800         3600         12191         2         0.5         V         2.15           2         0.40 2017         1         B         Testbostoff.         7330         2700         67.90         20         5         V         11.32           9         0.40 12017         1         B         Testbostoff.         7330         2700         847.80         20         5         V         11.32           9         0.40 12017         1         B         Rep.         K4         7200         2700         845.00         20         5         V         141.30           11         0.40 12017         1         K         Kaduer, Ro114         E1         5100         33450         924.00         0         V         840.00         20         V         2         2         2         280.00         1         V         840.00         20         V         2         2         2         2         2         2                                                                                                    | 2        | 01.01.201                                          | 7 0   | EB    | EB 01.01.2017                 | EB       | 9800          | 3110         | 22 047,00   |           |          |          |           |       |
| a) 01.01.2017         0         EB         EB 01.01.2017         EB         9800         3540         8414,11           c) 01.01.2017         0         EB         EB 01.01.2017         EB         9800         3610         175.20           c) 04.01.2017         1         B         EB         Tenbesoff.         7310         2700         67.90         20         5         V         11.32           g) 04.01.2017         1         B         Tenbesoff.         K2         7330         2700         847.80         20         5         V         141.30           11         04.01.2017         1         B         Rep.         K4         7200         2050         1440.00         20         5         V         141.30           12         04.01.2017         1         B         Kerd Buronganiage.         K6         7600         2700         77.54         20         5         V         141.30           12         04.01.2017         1         B         Kerd Robeson         22         12.00         12.92         12.92         12.92         12.92         12.92         12.92         12.92         12.92         12.92         12.92         12.92         12.92                                                                                                    | 3        | 01.01.201                                          | 7 0   | EB    | EB 01.01.2017                 | EB       | 9800          | 3520         | 3 415,00    | {         |          |          |           |       |
|                                                                                                    | 4        | 01.01.201                                          | 7 0   | EB    | EB 01.01.2017                 | EB       | 9800          | 3540         | 814,11      |           |          |          |           |       |
| 6         01 al. 2017         0         EB         EB         0800         3810         175.20         5         V         2.15           0 4.01 2017         1         B         Table State         Table State                   | 5        | 01.01.201                                          | 7 0   | EB    | EB 01.01.2017                 | EB       | 9800          | 3600         | 2 419,51    |           |          |          |           |       |
| 2         0.4.01.2017         1         B         2/B         K1         7310         2700         12.91         20         5         V         2.1.5           3         0.4.01.2017         1         B         Trebeloff,<br>Trebeloff,<br>10         V         2.1.5         7330         2700         67.90         20         5         V         11.32           10         0.4.01.2017         1         B         Trebeloff,<br>Trebeloff,<br>Linder         7030         2700         847.80         20         5         V         141.30           11         0.4.01.2017         1         B         Stander, R014         E1         5100         33450         924.00         10         1         V         84.00           14         0.701.2017         1         K         FG.66, R0.00500         E2         V         22.00         1         V         84.00           16         0.701.2017         1         B         ENKA, R 8243         E3         5270         1612.00         20         V         28.00           16         0.701.2017         1         B         ENKA, R 8243         E3         5200         140.00         20         5         V         28.00                                                                                                    | 6        | 01.01.201                                          | 7 0   | EB    | EB 01.01.2017                 | EB       | 9800          | 3610         | 175,20      | 22.02     | 123      | 22       | 020302    |       |
| 2         04.01.2017         1         B         Passelige         7330         2700         67.90         20         5         V         11.32           10         04.01.2017         1         B         Regenosung<br>Regenosung<br>Passelige         7330         2700         2650         1         640.00         20         5         V         14.130           11         04.01.2017         1         B         Kand Burongale<br>Verwaltung         K4         7200         2700         846.00         20         7         V         14.100           12         04.01.2017         1         K         Stadder, R0014         E1         5100         33450         124.00         10         1         V         84.00         20         2         V         20.00           13         07.01.2017         1         K         KK         R44.R         R53         5270         612.00         20         2         V         20.00           15         07.01.2017         1         K         Halk, R 8243         E3         5270         612.00         20         2         V         20.00           16         07.01.2017         1         K         Halk, R 814                                                                                                    | <u>Z</u> | 04.01.201                                          | 7 1   | В     | Zlg.                          | K1       | 7310          | 2700         | 12,91       | 20        | 5        | V        | 2,15      |       |
| a         b         1         B         Interstant,<br>Index         FAZ         FASO         2100         0         0         0         0         0         0         0         0         0         0         0         0         0         0         0         0         0         0         0         0         0         0         0         0         0         0         0         0         0         0         0         0         0         0         0         0         0         0         0         0         0         0         0         0         0         0         0         0         0         0         0         0         0         0         0         0         0         0         0         0         0         0         0         0         0         0         0         0         0         0         0         0         0         0         0         0         0         0         0         0         0         0         0         0         0         0         0         0         0         0         0         0         0         0         0         0         0         0 <td></td> <td>04 04 004</td> <td>7 .</td> <td></td> <td>Paketgebuhren</td> <td>120</td> <td>7000</td> <td>3700</td> <td>67.00</td> <td>20</td> <td><u>_</u></td> <td>17</td> <td>44.22</td> <td></td>                                                                                            |          | 04 04 004                                          | 7 .   |       | Paketgebuhren                 | 120      | 7000          | 3700         | 67.00       | 20        | <u>_</u> | 17       | 44.22     |       |
| $ \begin{array}{c c c c c c c c c c c c c c c c c c c $                                                                                                    | 2        | 04.01.201                                          | 1 1   | D     | Wasche LKW                    | rz.      | 1330          | 2700         | 07,90       | 20        | 5        | V        | 11,52     |       |
| $ \begin{array}{c c c c c c c c c c c c c c c c c c c $                                                                                                    | 9        | 04 01 201                                          | 7 1   | B     | Tageslosung                   | K3       | 2700          | 2050         | 1 640 00    |           |          |          |           |       |
| 10         Description         10         Description         10         0         10         0         10         0         10         0         10         0         10         0         0         10         0         0         10         0         0         17         18         Bitomentarial<br>bitomentarial         K6         7030         2700         2746         20         7         V         141,00           12         04.01.2017         1         KF         GHG, R.000590         E2         5210         33452         15600,00         20         2         V         260,00           15         07.01.2017         1         KF         KHA, R.8243         E3         5000         1612,00         2         V         280,00           15         07.01.2017         1         KF         Mailer, CS14         E4         0660         33453         1235,31         20         7         V         280,00           16         04.01.2017         1         KK         Mailer, R014         pub         33450         3110         2         140,00         1         V         -1,68           11         10.1012017         1         KK         Kailer, R                                                                                                    | 10       | 04 01 201                                          | 7 1   | B     | Ren                           | K4       | 7200          | 2700         | 847.80      | 20        | 5        | V        | 141 30    |       |
| Linder         Linder         K5         7030         2700         846.00         20         7         V         141.00           12         04.01.2017         1         B         Buromaterial         K6         7600         2700         77.54         20         5         V         12.92           13         07.01.2017         1         KF         Stadler, R014         E1         5100         33450         924.00         10         1         V         84.00           14         07.01.2017         1         KF         ENKA, R243         E3         5210         33451         780.00         0         2         V         260.00           15         07.01.2017         1         KF         ENKA, R243         E3         5080         168.00         20         2         V         280.01           16         07.01.2017         1         KZ         Stadler, R314         E4         0660         33453         1236.31         20         7         V         280.05           19         10.012017         1         DZ         Moser, R971 v.         B001         33450         3110         94.00         0         5         V         358.00                                                                                                    | 14       | 01.01.00                                           | 0 N   | 1     | Heizungsanlage,               | 10.0     | 1.500         | 2100         |             | 577)<br>1 | - ×      | 100 C    | 111100    |       |
| 11       D4.01.2017       1       B       Kauf Buronegaie       K5       7030       2700       87.4       20       7       V       141.00         12       D4.01.2017       1       B       Buronegaie       K6       7600       2700       77.54       20       5       V       12.92         13       07.01.2017       1       KF       GHG, R.000590       E2       5210       334551       786.00       20       2       V       260.00         15       07.01.2017       1       KF       KHA, R.8243       E3       5200       168.00       20       2       V       260.00       1       V       240.00         15       07.01.2017       1       KF       KA, R.8243       E3       5200       1       1       V       20.00       1       V       20.00       2       V       20.00       1       V       20.00       2       V       20.00       1       V       20.00       1       V       20.00       1       V       20.00       2       V       20.00       20.1       20.00       20.1       20.1       20.1       20.1       20.1       20.1       20.1       20.1       20.1 </td <td></td> <td></td> <td></td> <td></td> <td>Linder</td> <td></td> <td></td> <td></td> <td></td> <td></td> <td></td> <td></td> <td></td> <td></td>                                                                                                    |          |                                                    |       |       | Linder                        |          |               |              |             |           |          |          |           |       |
| 12       04.01.2017       1       B       Büromaterial<br>werwaltung       K6       7600       2700       77,54       20       5       V       12.92         13       07.01.2017       1       KF       Stadler, R0014       E1       5100       33452       1560.00       02       2       V       260.00         15       07.01.2017       1       KF       ENKA, R8243       E3       5270       33451       780.00       02       2       V       10.00       01       V       48.00         16       07.01.2017       1       K       ENKA, R8243       E3       5080       1286.51       20.7       V       100.00       128.01       20.7       V       128.00       20.7       V       128.01       20.7       V       128.01       20.7       V       358.00       20.7       10.7       12.01.2017       1       R       Miete Lokal Jan.       2001       3110       20.451       3985.00       20.7       3985.00       20.7       1       V       -1.68         10.10.2017       1       RZ       Stadler, R 0014       B001       33450       3110       3100.00       1       V       -1.68         20.12.01.2017                                                                                                    | 11       | 04.01.201                                          | 7 1   | В     | Kauf Büroregale               | K5       | 7030          | 2700         | 846,00      | 20        | 7        | V        | 141,00    |       |
| 13         07 01 2017         1         KF         Stadler, R0014         E1         5100         33450         924.00         1         V         84.00           15         07 01 2017         1         KF         GHG, R00590         E2         5210         33451         780.00         20         2         V         260.00           15         07 01 2017         1         B         ENKA, R8243         E3         5270         180.00         20         2         V         260.00           15         07 01 2017         1         K         KHA, R8243         E3         5270         180.00         20         2         V         200.00           16         04.01 2017         1         K         KHal, R514         E4         0660         34453         1236.31         20         5         V         358.00           20         12.012017         1         K         Stadler, R0014         B001         33450         3110         20451         3985.00         20         5         V         458.00           21         12.012017         1         K         Stadler, R0014         B001         33451         3110         310.00         1                                                                                                    | 12       | 04.01.201                                          | 7 1   | в     | Büromaterial                  | K6       | 7600          | 2700         | 77,54       | 20        | 5        | V        | 12,92     |       |
| 13       07.01.2017       1       KF       Stadler, R0014       E1       5100       33450       924.00       10       1       V       84.00         14       07.01.2017       1       KF       ENKA, R8243       E3       33451       780.00       02       2       V       260.00         15       07.01.2017       1       B       ENKA, R8243       E3       5080       612.00       20       2       V       100.00       2       V       100.00       2       V       100.00       12       128.00       20       12       12.00       12       12.00       12       12.00       12       12.00       12       12.00       12       12.00       12       12.00       12       12.00       12       12.00       12       12.00       12       12.01       10       201.7       10       20       12       12.01       1       KZ       Stadler, R0014       B001       33450       3110       20.45       3       985.00       20.7       10       1       1       1       1       1       1       1       1       1       1       1       1       1       1       1       1       1       1                                                                                                    |          | 23-92-03983N                                       |       | 1022  | Verwaltung                    | 51.543   | 12-52,225     | 3050/1007007 | 1225274023  | ene:      | 100      | 2005     | 248949253 |       |
| 14         UP OF 2017         1         KF         CHG, R 000590         E2         5210         33452         1         560,00         20         2         V         260,00           15         07 01 2017         1         B         ENKA, R 8243         E3         5270         1         860,00         20         2         V         102,00         20         2         V         20,00         180,00         20         2         V         20,00         20         2         V         20,00         180,00         20         2         V         20,00         20         2         V         20,00         180,01         140,00         160,01         1         V         20,00         180,01         17,07,01,2017         1         K         Stadier, R 0014         00         3110         2148,00         20         5         V         358,00           19         110,0107         1         K         Stadier, R 0014         B001         33450         3110         300,00         1         V         -1,68           21         14,01,2017         1         B         Stadier, R 0014         B001         33451         3110         3100,00         1         V                                                                                                    | 13       | 07.01.201                                          | 7 1   | KF    | Stadler, R 0014               | E1       | 5100          | 33450        | 924,00      | 10        | 1        | V        | 84,00     |       |
| 15         15         17         16         ENKA, R 8243         E3         23         2451         780,00         2         V         102,00           15         07.01.2017         1         B         ENKA, R 8243         E3         5080         612,00         2         V         102,00         2         V         102,00         2         V         102,00         10         1         V         20,00         10         1         V         20,00         10         1         V         20,00         10         1         V         20,00         10         1         V         20,00         1         V         20,00         1         V         20,00         1         V         20,00         1         V         20,00         1         V         20,00         1         V         20,00         1         V         20,00         1         V         20,00         1         V         20,00         1         V         20,00         1         V         20,00         1         1         V         -1,68         10         1         V         -1,68         10         1         V         -1,68         100,00         1         10,00,00                                                                                                    | 14       | 07.01.201                                          | 7 1   | KF    | GHG, R 000590                 | E2       | 5210          | 33452        | 1 560,00    | 20        | 2        | V        | 260,00    |       |
| 15       07.01.2017       1       B       ENKA, R 8243       E3       5270       612.00       20       2       V       120.00         15       07.01.2017       1       KF       Hail, S14       E4       0660       33453       1236.31       20       7       V       20.00         16       04.01.2017       1       KF       Hail, S14       E4       0660       33453       1236.31       20       7       V       20.00         19       11.01.2017       1       D       Moser, R 971 v.       B001       3100       20451       3 985.00       20       2       V       358.00         20       12.01.2017       1       KZ       Stadier, R 0014       B001       33450       3110       905.52       4       4.1.         20       12.01.2017       1       KZ       Stadier, R 0014       B001       33450       3110       3 100.00       1       V       -1.68         21       14.01.2017       1       B       Stenka, R8124 v.       B001       3600       3110       2 419.51       1       1.77.50         21       14.01.2017       1       B       Bareininge Buitage       B001       36103                                                                                                    | 15       | 07.01.201                                          | 7 1   | KF    | ENKA, R 8243                  | E3       |               | 33451        | 780,00      |           |          | C        |           |       |
| 15       07.01.2017       1       K       ENKA, R 2243       E3       5080       168.00       20       2/V       28.00         16       07.01.2017       1       KZ       Stadler, GS R       E5       33450       5100       55.00       10       1       V       20.60.5         18       04.01.2017       1       B       MiletoLokal Jan.       B001       7400       3110       2148.00       20       5       V       358.00         19       11.01.2017       1       DZ       Moser, R.971 v.       B001       3110       20451       3.985,00         20       12.01.2017       1       KZ       Stadler, R.0014       B001       33450       5881       18.48       10       1       V       -1,68         21       12.01.2017       1       KZ       Stadler, R.0014       B001       33450       5881       18.48       10       1       V       -1,68         21       14.01.2017       1       B       Stonto 0014       B001       3600       3110       3772,58       D       12/16       2017       12/16       2017       12/16       2017       1       B       Stealer, R.014       E1       5100                                                                                                    | 15       | 07.01.201                                          | 7 1   | В     | ENKA, R 8243                  | E3       | 5270          |              | 612,00      | 20        | 2        | V        | 102,00    |       |
| 16       07.01.2017       1       KF       Hall, R514       E4       0660       33453       1 236,31       20       7       V       206,05         17       07.01.2017       1       K       Stadler, GS R       E5       33450       5100       55,00       10       1       V       -5,00         18       04.01.2017       1       DZ       Moser, R 971 v. 2.12.2016       3110       20451       3 985,00       20       5       V       358,00         20       12.01.2017       1       KZ       Stadler, R 0014       B001       33450       38110       905,52       v.4.1         20       12.01.2017       1       KZ       Stadler, R 0014       B001       33450       5881       18,48       10       1       V       -1,68         21       14.01.2017       1       B       Skonto 0014       B001       3520       3110       3772,58       10       12/26       10       1       V       -1,68         22       14.01.2017       1       B       Kormst. 12/2016       B001       3610       3110       2700       7000,00       1       V       9,00       2,01       1       V       9,00                                                                                                    | 15       | 07.01.201                                          | 7 1   | В     | ENKA, R 8243                  | E3       | 5080          |              | 168,00      | 20        | 2        | V        | 28,00     |       |
| 17       07.01.2017       1       KZ       Stadler, GS       R       E5       33450       5100       55.00       10       1       V       -5.00         18       04.01.2017       1       B       Miete Lokal Jan.       B001       7400       3110       2148,00       20       5       V       358,00         20       12.01.2017       1       DZ       Moser, R 971 v.       B001       33450       3110       905,52       2       2       2.2       2.2       2.2       2.2       12.01.2017       1       KZ       Skonto 0014       B001       33450       5881       18.48       10       1       V       -1,68         20       12.01.2017       1       B       Skonto 0014       B001       33450       5881       18.48       10       1       V       -1,68         21       14.01.2017       1       B       Stonto 0014       B001       3520       3110       3772,58       D       12/216       D       12/216       D       12/2016       D       15/2.0       2/2       12/16       D       12/2016       D       11/2       2419,51       12/2016       D       11/2       2410,00       D       1/2 </td <td>16</td> <td>07.01.201</td> <td>7 1</td> <td>KF</td> <td>Hali, R 514</td> <td>E4</td> <td>0660</td> <td>33453</td> <td>1 236,31</td> <td>20</td> <td>7</td> <td>V</td> <td>206,05</td> <td></td>                                                                                      | 16       | 07.01.201                                          | 7 1   | KF    | Hali, R 514                   | E4       | 0660          | 33453        | 1 236,31    | 20        | 7        | V        | 206,05    |       |
| 18         04.01.2017         1         B         Miete Lokal and<br>2017         B001         7400         3110         2 148,00         20         5         V         358,00           19         11.01.2017         1         DZ         Moser, R 971 v.<br>28,12         B001         3110         20451         3 985,00         2         5         V         358,00           20         12.01.2017         1         KZ         Stadler, R 0014         B001         33450         3110         905,52         v.4.1.           20         12.01.2017         1         B         Stadler, R 0014         B001         33450         3881         18,48         10         1         V         -1,68           21         14.01.2017         1         B         Sterikage         B001         3520         3110         3772,58         1         12/16         12/2016         12/2016         12/2016         12/2016         12/2016         12/2017         1         B         Lebensvers.01-         B001         3610         3110         175,20         2         12/2016         2/2017         1         1         44.00.00         1         1         84.00         2/2020         1/2006         1/2001         1/2                                                                                                    | 17       | 07.01.201                                          | 7 1   | KZ    | Stadler, GS R                 | E5       | 33450         | 5100         | 55,00       | 10        | 1        | V        | -5,00     |       |
| $\begin{array}{c c c c c c c c c c c c c c c c c c c $                                                                                                    | 18       | 04.01.201                                          | 7 1   | в     | Miete Lokal Jan.              | B001     | 7400          | 3110         | 2 148,00    | 20        | 5        | v        | 358,00    |       |
| 20         12.01.2017         1         KZ         Stadler, R 0014         B001         33450         3110         905,52           20         12.01.2017         1         B         Skonto 0014         B001         33450         5881         18.48         10         1         V         -1,68           21         14.01.2017         1         B         Skonto 0014         B001         33450         5881         18.48         10         1         V         -1,68           21         14.01.2017         1         B         U11/16, L12/16, D2         3110         3772,58         1         1//         1//         1//         1//         1//         1//         1         V         -1,68           23         14.01.2017         1         B         KommSt. 12/2016         B001         3600         3110         175,20         0         0////////////////////////////////////                                                                                                    | 19       | 11.01.201                                          | 7 1   | DZ    | 2017<br>Moser, R 971 v.       | B001     | 3110          | 20451        | 3 985,00    |           |          |          |           |       |
| 20         12.01.2017         1         KZ         Stadler, R 0014         B001         33450         3110         905,52           20         12.01.2017         1         B         Skonto 0014         B001         33450         5881         18.48         10         1         V         -1,68           21         14.01.2017         1         KZ         ENKA, R8124 v.         B001         33451         3110         3 100,00         1         V         -1,68           22         14.01.2017         1         B         U11/16, L12/16, B001         3600         3110         3 772,58         1         1//16         1//2016         1//16         1//16         1//16         1//16         1//16         1//16         1//16         1//16         1//16         1//16         1//16         1//16         1//16         1//16         1//16         1//16         1//16         1//16         1//16         1//16         1//16         1//16         1//16         1//16         1//16         1//16         1//16         1//16         1//16         1//16         1//16         1//16         1//16         1//16         1//16         1//16         1//16         1//16         1//16         1//16         1//16                                                                                                    |          |                                                    |       |       | 28.12.                        |          |               |              | 30          |           |          |          |           |       |
| 20       12.01.2017       1       B       Skonto 0014       B001       33450       5881       16,48       10       1       V       -1,68         21       14.01.2017       1       KZ       ENKA, R8124 v.       B001       33451       3110       3 100,00       1       V       -1,68         22       14.01.2017       1       B       U11/16, L12/16, B2       B001       3600       3110       2 419,51       1       1       V       -1,68         23       14.01.2017       1       B       KW Beiträge       B001       3600       3110       2 419,51       1       1       V       -4,68         24       14.01.2017       1       B       KormsSt. 12/2016       B001       3610       3110       175,20       1       1       V       84,00         25       14.01.2017       1       B       Bareiniage auf das Bankonto       1001       3110       2700       7000,00       2       V       84,00         26       07.01.2017       1       KF       ENKA, R 8243       E3       5270       612,00       20       2       V       260,00         29       07.01.2017       1       K       EN                                                                                                    | 20       | 12.01.201                                          | 7 1   | KZ    | Stadler, R 0014<br>v.4.1.     | B001     | 33450         | 3110         | 905,52      |           |          |          |           |       |
| 21         14.01.2017         1         KZ         ENKA, R8124 v.         B001         33451         3110         3 100,00           22         14.01.2017         1         B         U11/16, L12/16, DZ         B001         3520         3110         3 772,58           23         14.01.2017         1         B         SV Beiträge 12/16, DZ         B001         3600         3110         2 419,51           24         14.01.2017         1         B         KommSL 12/2016         B001         3610         3110         175,20           25         14.01.2017         1         B         Lebensvers. 01-<br>02/2017         B001         9600         3110         52,00           26         14.01.2017         1         B         Bareiniage auf<br>das Bankkonto         B001         3100         33450         924,00         10         1         V         84,00           27         07.01.2017         1         KF         EMKA, R843         E3         5270         612,00         20         2         V         28,00           29         07.01.2017         1         KF         EMKA, R8243         E3         5270         612,00         20         2         V         28,00 </td <td>20</td> <td>12.01.201</td> <td>7 1</td> <td>в</td> <td>Skonto 0014</td> <td>B001</td> <td>33450</td> <td>5881</td> <td>18,48</td> <td>10</td> <td>1</td> <td>V</td> <td>-1,68</td> <td></td> | 20       | 12.01.201                                          | 7 1   | в     | Skonto 0014                   | B001     | 33450         | 5881         | 18,48       | 10        | 1        | V        | -1,68     |       |
| 22         14.01.2017         1         B         U11/16, L12/16, DZ<br>L12/16         B001         3520         3110         3 772,58           23         14.01.2017         1         B         SV Beiržage<br>L2/2016         B001         3600         3110         2 419,51           24         14.01.2017         1         B         KommSt. 12/2016         B001         3610         3110         175,20           25         14.01.2017         1         B         KommSt. 12/2016         B001         3610         3110         175,20           26         14.01.2017         1         B         Bareinlage auf<br>das Bankkonto         B001         3110         2700         7 000,00           26         07.01.2017         1         KF         Stadier, R 0014         E1         5100         33450         924,00         10         1         V         84,00           26         07.01.2017         1         KF         Stadier, R 000590         E2         5210         33451         780,00         20         2         V         260,00           29         07.01.2017         1         KF         E18, R 243         E3         5270         612,00         20         2         V                                                                                                    | 21       | 14.01.201                                          | 7 1   | ΚZ    | ENKA, R8124 v.                | B001     | 33451         | 3110         | 3 100,00    |           | 1.00     | 199      |           |       |
| 22         14.01.2017         1         B         U11/16, L12/16, DZ         3520         3110         3772,58           23         14.01.2017         1         B         SV Beiträge         B001         3600         3110         2419,51           24         14.01.2017         1         B         KommSt. 12/2016         B001         3610         3110         175,20           25         14.01.2017         1         B         Rommst. 12/2016         B001         3610         3110         175,20           26         14.01.2017         1         B         Bareinlage auf         B001         3110         2700         7000,00           02/2017         KF         GHG, R 00590         E2         5210         33450         924,00         10         1         V         84,00           28         07.01.2017         KF         GHG, R 8243         E3         5270         612,00         20         2         V         260,00           29         07.01.2017         KF         HAI, R 514         E4         0660         33453         1236,31         27         28,00           30         07.01.2017         KZ         Hai, R 514         E4         2450                                                                                                    |          | 17,233 (24,833)                                    | 507 8 |       | 15,12.                        | 21223.5  | 36780         | 1200028      | 10101031010 |           |          |          |           |       |
| $ \begin{array}{ c c c c c c c c c c c c c c c c c c c$                                                                                                    | 22       | 14.01.201                                          | 7 1   | В     | U11/16, L12/16,               | B001     | 3520          | 3110         | 3 772,58    |           |          |          |           |       |
| 1216         12/16         8         V Beiträge<br>12/2016         B001         3600         3110         2 4 19,51           24         14.01.2017         1         B         KV Beiträge<br>12/2016         B001         3610         3110         175,20           25         14.01.2017         1         B         Lebensvers. 01-<br>02/2017         B001         9600         3110         52,00           26         14.01.2017         1         B         Lebensvers. 01-<br>das Bankkonto         B001         3110         2700         7 000,00           27         07.01.2017         1         KF         Stadler, R 0014         E1         5100         33452         1560,00         20         2         V         260,00           29         07.01.2017         1         KF         EMKA, R 8243         E3         5270         612,00         20         2         V         260,00           29         07.01.2017         1         B         ENKA, R 8243         E3         5080         612,00         2         V         28,00           30         07.01.2017         1         KZ         Stadler, GS R         E5         33450         5100         55,00         10         V <t< td=""><td></td><td></td><td></td><td></td><td>DB 12/16, DZ</td><td></td><td></td><td></td><td></td><td></td><td></td><td></td><td></td><td></td></t<>                                           |          |                                                    |       |       | DB 12/16, DZ                  |          |               |              |             |           |          |          |           |       |
| 23       14.01.2017       1       B       SV Beitrage<br>12/2016       B001       3600       3110       2 4 19.51         24       14.01.2017       1       B       KommSt. 12/2016       B001       3610       3110       175,20         25       14.01.2017       1       B       Bareinlage auf<br>das Bankkonto       B001       3110       2700       7 000,00         26       14.01.2017       1       K       Stateler, R 0014       E1       5100       33450       924,00       10       1 V       84,00         28       07.01.2017       1       KF       Stateler, R 0014       E1       5100       33452       1 560,00       20       2 V       260,00         29       07.01.2017       1       KF       ENKA, R 8243       E3       5270       612,00       20       2 V       28,00         30       07.01.2017       1       B       ENKA, R 8243       E3       5080       168,00       20       2 V       28,00         30       07.01.2017       1       KF       Halier, GS R       E5       33450       5100       55,00       10       1 V       -5,00         310.01.2017       1       DF       Bergin FA2                                                                                                    |          |                                                    |       |       | 12/16                         | 5004     | 0000          | 0.00         | 0.140.51    |           |          |          |           |       |
| 24         14.01.2017         1         B         Komski 12/2016         B001         3610         3110         175,20           25         14.01.2017         1         B         Lebensvers. 01-<br>02/2017         B001         9600         3110         52,00           26         14.01.2017         1         B         Barenilage auf<br>das Bankonto         B001         3110         2700         7 000,00           27         07.01.2017         1         KF         Stadler, R 0014         E1         5100         33450         924,00         10         1         V         84,00           28         07.01.2017         1         KF         Stadler, R 0014         E1         5100         33451         780,00         20         2         V         260,00           29         07.01.2017         1         B         ENKA, R 8243         E3         5270         612,00         20         2         V         102,00           29         07.01.2017         1         KF         Hali, R 514         E4         0660         33453         1236,31         20         7         V         260,05         31           31         07.01.2017         1         DF         Pic                                                                                                    | 23       | 14.01.201                                          | 1 1   | в     | SV Beitrage                   | B001     | 3600          | 3110         | 2 419,51    |           |          |          |           |       |
| 25       14.01.2017       1       B       Lebensvers. 01-<br>02/2017       B001       9600       3110       52,00         26       14.01.2017       1       B       Lebensvers. 01-<br>02/2017       Boreinlage auf<br>das Bankkonto       B001       3110       2700       7000,00         27       07.01.2017       1       KF       Stadler, R 0014       E1       5100       33450       924,00       10       1       V       84,00         28       07.01.2017       1       KF       GHG, R 000590       E2       5210       33451       780,00       20       2       V       260,00         29       07.01.2017       1       KF       ENKA, R 8243       E3       5270       612,00       20       2       V       28,00         29       07.01.2017       1       B       ENKA, R 8243       E3       5080       168,00       20       2       V       28,00         310       07.01.2017       1       KF       ENKA, R 8243       E3       5080       168,00       20       2       V       28,00         31       10.1.2017       1       KF       AKA, R 8243       E3       5080       100       10       1                                                                                                    |          | 14 04 204                                          |       | n     | 12/2016<br>Kammer (h. 10/2016 | DOOT     | 2610          | 2440         | 175.00      |           |          |          |           |       |
| 22       14.01.2017       1       B       Lebersvers. 01-<br>02/2017       B001       3110       2700       7 000,00         26       14.01.2017       1       B       Bareinlage auf<br>das Bankkonto       B001       3110       2700       7 000,00         27       07.01.2017       1       KF       Stadler, R 0014       E1       5100       33452       1560,00       20       2       V       260,00         29       07.01.2017       1       KF       Stadler, R 0014       E1       5100       33451       780,00       20       2       V       280,00         29       07.01.2017       1       KF       Stadler, R 8243       E3       5270       612,00       20       2       V       102,00         29       07.01.2017       1       KF AR 8243       E3       5270       612,00       20       2       V       102,00         29       07.01.2017       1       KF Hali, R 514       E4       0660       33453       1236,31       20       7       V       206,05         31       07.01.2017       1       DF       Pichier FA1       FA1       20450       2050       948,60       927,65       34       180.                                                                                                    | 24       | 14.01.201                                          | 1 1   | В     | KommSt. 12/2016               | B001     | 3610          | 3110         | 1/5,20      |           |          |          |           |       |
| 26         14.01.2017         1         B         B areinlage auf das Bankkonto         3110         2700         7 000,00           27         07.01.2017         1         KF         Stadler, R 0014         E1         5100         33450         924,00         10         1         V         84,000           28         07.01.2017         1         KF         GHG, R 000590         E2         5210         33451         780,00         20         2         V         260,00           29         07.01.2017         1         B         ENKA, R 8243         E3         5270         612,00         20         2         V         280,00           29         07.01.2017         1         B         ENKA, R 8243         E3         5270         612,00         20         2         V         206,00           30         07.01.2017         1         B         ENKA, R 8243         E3         5080         168,00         2         V         28,00           31         07.01.2017         1         KF         Hali, R 514         E4         0660         33453         1 236,31         20         7         V         26,00           32         18.01.2017                                                                                                    | 20       | 14.01.201                                          | 1 1   | в     | Lebensvers. 01-               | B001     | 9600          | 3110         | 52,00       |           |          |          |           |       |
| 20       14.01.2017       1       KF       Stadler, R 0014       E1       5100       33450       924,00       10       1       V       84,00         28       07.01.2017       1       KF       GHG, R 000590       E2       5210       33452       1560,00       20       2       V       260,00         29       07.01.2017       1       KF       GHG, R 2043       E3       5270       612,00       20       2       V       260,00         29       07.01.2017       1       B       ENKA, R 8243       E3       5270       612,00       20       2       V       260,00         29       07.01.2017       1       B       ENKA, R 8243       E3       5270       612,00       20       2       V       260,00         30       07.01.2017       1       KF       Hali, R 514       E4       0660       33453       1236,31       20       7       V       206,05         31       07.01.2017       1       KF       Hali, R 514       E4       02450       2050       948,60       927,65       33       1801.2017       10       B       Bergin FA2       FA3       20451       2050       1260,00                                                                                                    | 26       | 11.01.201                                          | 7 4   |       | D2/2017                       | B001     | 2110          | 2700         | 7 000 00    |           |          |          |           |       |
| 27       07.01.2017       1       KF       Stadler, R 0014       E1       5100       33450       924,00       10       1       V       84,00         28       07.01.2017       1       KF       GHG, R 000590       E2       5210       33452       1560,00       20       2       V       260,00         29       07.01.2017       1       KF       ENKA, R 8243       E3       5270       612,00       20       2       V       102,00         29       07.01.2017       1       B       ENKA, R 8243       E3       5080       168,00       20       2       V       20,00         30       07.01.2017       1       KF       Hali, R 514       E4       0660       33453       1 236,31       20       7       V       206,05         31       07.01.2017       1       KZ       Stadler, GS R       E5       33450       5100       55,00       10       1       V       -5,00         32       18.01.2017       1       DF       Pichler FA1       FA1       20450       2050       948,60       9340,00       3400,00       36       01.01.2017       EB       EB 01.01.2017       EB       EB 01.01.2017       <                                                                                                    | 20       | 14.01.201                                          | 1 1   | D     | das Bankkonto                 | BUUT     | 3110          | 2700         | 1 000,00    |           |          |          |           |       |
| 28       07.01.2017       1       KF       GHG, R 000590       E2       5210       33452       1 560,00       20       2       V       260,00         29       07.01.2017       1       KF       ENKA, R 8243       E3       5270       612,00       20       2       V       102,00         29       07.01.2017       1       B       ENKA, R 8243       E3       5270       612,00       20       2       V       102,00         29       07.01.2017       1       B       ENKA, R 8243       E3       5080       168,00       20       2       V       102,00         30       07.01.2017       1       KF       Hali, R 514       E4       0660       33453       1 236,31       20       7       V       20,00         31       07.01.2017       1       KF       Hali, R 514       E4       0660       33453       1 236,31       20       7       V       20,00         32       18.01.2017       1       DF       Bergin FA2       FA2       20452       2050       927,65       948,60       93       93       93,400,00       14       10.1.2017       EB       EB       1100       9800       14                                                                                                    | 27       | 07 01 201                                          | 7 1   | KE    | Stadler B 0014                | E1       | 5100          | 33450        | 924.00      | 10        | 1        | V        | 84 00     |       |
| 29       07.01.2017       1       KF       ENKA, R 8243       E3       33451       780,00       z       z       v       z50,00         29       07.01.2017       1       B       ENKA, R 8243       E3       5270       612,00       20       2       V       102,00         29       07.01.2017       1       B       ENKA, R 8243       E3       5080       168,00       20       2       V       102,00         30       07.01.2017       1       KF       Hali, R 514       E4       0660       33453       1236,31       20       7       V       206,05         31       07.01.2017       1       KF       Hali, R 514       E4       0660       33450       5100       55,00       10       1       V       -5,00         32       18.01.2017       1       DF       Pichler FA1       FA1       20450       2050       948,60       33       350,00       10       1       V       -5,00         33       18.01.2017       1       DF       Moser FA3       FA3       20451       2050       1260,00       140,00       36       01.01.2017       EB       EB       EB 01.01.2017       EB       EB                                                                                                    | 28       | 07 01 201                                          | 7 1   | KE    | GHG R 000590                  | E2       | 5210          | 33452        | 1 560 00    | 20        | 2        | v        | 260.00    |       |
| 29         07.01.2017         1         B         ENKA, R 8243         E3         5270         612,00         20         2         V         102,00           29         07.01.2017         1         B         ENKA, R 8243         E3         5080         612,00         20         2         V         102,00           30         07.01.2017         1         KF         Hali, R 514         E4         0660         33453         1 236,31         20         7         V         206,05           31         07.01.2017         1         KZ         Stadler, GS R         E5         33450         5100         55,00         10         1         V         -5,00           32         18.01.2017         1         DF         Pichler FA1         FA1         20450         2050         948,60           33         18.01.2017         1         DF         Bergin FA2         FA3         20451         2050         1 260,00           35         01.01.2017         0         EB         EB 01.01.2017         EB         0660         9800         193 400,00           36         01.01.2017         0         EB         EB 01.01.2017         EB         100         9800                                                                                                    | 29       | 07.01.201                                          | 7 1   | KE    | ENKA R 8243                   | E3       | 02.10         | 33451        | 780.00      |           | ~        | X. C. C. | 200,00    |       |
| 29         07.01.2017         1         B         ENKA, R 8243         E3         5080         168.00         20         2         V         28,00           30         07.01.2017         1         KF         Hali, R 514         E4         0660         33453         1 236,31         20         7         V         206,05           31         07.01.2017         1         KZ         Stadler, GS R         E5         33450         5100         55,00         10         1         V         -5,00           32         18.01.2017         1         DF         Pichler FA1         FA1         20450         2050         948,60         948,60         927,65         34         18.01.2017         1         DF         Moser FA3         FA3         20451         2050         1260,00         948,60         935         01.01.2017         0         EB         EB 01.01.2017         EB         0660         9800         193 400,00         36         01.01.2017         EB         100         9800         1400,00         398         01.01.2017         EB         100         9800         3985,00         948,60         948,60         948,60         948,60         948,60         948,60         948,60                                                                                                    | 29       | 07.01.201                                          | 7 1   | B     | ENKA R 8243                   | E3       | 5270          | 00101        | 612.00      | 20        | 2        | V        | 102.00    |       |
| 30         07.01.2017         1         KF         Hali, R 514         E4         0660         33453         1 236,31         20         7         V         206,05           31         07.01.2017         1         KZ         Stadler, GS R         1317 v. 2.12.2016         5100         55,00         10         1         V         -5,00           32         18.01.2017         1         DF         Pichler FA1         FA1         20450         2050         948,60         927,65           34         18.01.2017         1         DF         Bergin FA2         FA2         20452         2050         1260,00         1260,00           35         01.01.2017         0         EB         EB 01.01.2017         EB         0660         9800         193 400,00         1400,00           36         01.01.2017         0         EB         EB 01.01.2017         EB         1100         9800         1400,00         3985,00           39         01.01.2017         0         EB         EB 01.01.2017         EB         20451         9800         3 985,00         1400,00           39         01.01.2017         0         EB         EB 01.01.2017         EB         9800                                                                                                    | 29       | 07 01 201                                          | 7 1   | B     | ENKA R 8243                   | E3       | 5080          |              | 168.00      | 20        | 2        | Ň        | 28.00     |       |
| 31         07.01.2017         1         KZ         Stadler, GS R<br>1317 v. 2.12.2016         E5         33450         5100         55,00         10         1         V         -5,00           32         18.01.2017         1         DF         Pichler FA1         FA1         20450         2050         948,60         927,65           34         18.01.2017         1         DF         Bergin FA2         FA2         20452         2050         927,65           34         18.01.2017         0         EB         EB 01.01.2017         EB         0660         9800         193 400,00           35         01.01.2017         0         EB         EB 01.01.2017         EB         0660         9800         25 580,00           36         01.01.2017         0         EB         EB 01.01.2017         EB         100         9800         25 580,00           39         01.01.2017         0         EB         EB 01.01.2017         EB         20451         9800         3 985,00           39         01.01.2017         0         EB         EB 01.01.2017         EB         20451         9800         3 985,00           40         01.01.2017         0         EB <td< td=""><td>30</td><td>07 01 201</td><td>7 1</td><td>KE</td><td>Hali R 514</td><td>F4</td><td>0660</td><td>33453</td><td>1 236 31</td><td>20</td><td>7</td><td>v.</td><td>206.05</td><td></td></td<>               | 30       | 07 01 201                                          | 7 1   | KE    | Hali R 514                    | F4       | 0660          | 33453        | 1 236 31    | 20        | 7        | v.       | 206.05    |       |
| 1317 v. 2.12.2016         1317 v. 2.12.2016           32         18.01.2017         1         DF         Pichler FA1         FA1         20450         2050         948,60           33         18.01.2017         1         DF         Bergin FA2         FA2         20452         2050         927,65           34         18.01.2017         1         DF         Moser FA3         FA3         20451         2050         1 260,00           35         01.01.2017         0         EB         EB 01.01.2017         EB         0660         9800         193 400,00           36         01.01.2017         0         EB         EB 01.01.2017         EB         0640         9800         25 580,00           37         01.01.2017         0         EB         EB 01.01.2017         EB         1000         9800         1 400,00           38         01.01.2017         0         EB         EB 01.01.2017         EB         20451         9800         3 985,00           40         01.01.2017         0         EB         EB 01.01.2017         EB         9800         3 040         3 500,00           41         01.01.2017         0         EB         EB 01.01.2017         EB                                                                                                    | 31       | 07.01.201                                          | 7 1   | KZ    | Stadler, GS R                 | E5       | 33450         | 5100         | 55.00       | 10        | 1        | v        | -5.00     |       |
| 32         18.01.2017         1         DF         Pichler FA1         FA1         20450         2050         948,60           33         18.01.2017         1         DF         Bergin FA2         FA2         20452         2050         927,65           34         18.01.2017         1         DF         Moser FA3         FA3         20451         2050         1260,00           35         01.01.2017         0         EB         EB 01.01.2017         EB         0660         9800         193 400,00           36         01.01.2017         0         EB         EB 01.01.2017         EB         0640         9800         25 580,00           37         01.01.2017         0         EB         EB 01.01.2017         EB         100         9800         1400,00           38         01.01.2017         0         EB         EB 01.01.2017         EB         1200         9800         3985,00           39         01.01.2017         0         EB         EB 01.01.2017         EB         2300         9800         2000,00           41         01.01.2017         0         EB         EB 01.01.2017         EB         9800         30400         3500,00                                                                                                    | 0-2010   | 10.000 ( 0.000 ( ) ) ( ) ( ) ( ) ( ) ( ) ( ) ( ) ( | ° î   | 6693. | 1317 v. 2.12.2016             | 1720     | 1987/1797:0   | 0.000        | 755367675   | 1.030     | 105      | 201      | 1018455   |       |
| 33         18.01.2017         1         DF         Bergin FA2         FA2         20452         2050         927,65           34         18.01.2017         1         DF         Moser FA3         FA3         20451         2050         1 260,00           35         01.01.2017         0         EB         EB 01.01.2017         EB         0660         9800         193 400,00           36         01.01.2017         0         EB         EB 01.01.2017         EB         0640         9800         25 580,00           37         01.01.2017         0         EB         EB 01.01.2017         EB         1100         9800         1 400,00           38         01.01.2017         0         EB         EB 01.01.2017         EB         1200         9800         8 025,00           39         01.01.2017         0         EB         EB 01.01.2017         EB         20451         9800         3 985,00           40         01.01.2017         0         EB         EB 01.01.2017         EB         9800         3040         3 500,00           41         01.01.2017         0         EB         EB 01.01.2017         EB         9800         3040         3 500,00                                                                                                    | 32       | 18.01.201                                          | 7 1   | DF    | Pichler FA1                   | FA1      | 20450         | 2050         | 948,60      |           |          |          |           |       |
| 34         18.01.2017         1         DF         Moser FA3         FA3         20451         2050         1 260.00           35         01.01.2017         0         EB         EB         01.01.2017         EB         0660         9800         193 400.00           36         01.01.2017         0         EB         EB         01.01.2017         EB         0640         9800         25 580.00           37         01.01.2017         0         EB         EB         01.01.2017         EB         1400.00           38         01.01.2017         0         EB         EB         01.01.2017         EB         1400.00           39         01.01.2017         0         EB         EB         01.01.2017         EB         20451         9800         3 985.00           40         01.01.2017         0         EB         EB         01.01.2017         EB         2300         9800         2 000.00           41         01.01.2017         0         EB         EB         01.01.2017         EB         9800         9000         185 137.13           42         01.01.2017         0         EB         EB         01.01.2017         EB         9800         <                                                                                                    | 33       | 18.01.201                                          | 7 1   | DF    | Bergin FA2                    | FA2      | 20452         | 2050         | 927.65      |           |          |          |           |       |
| 35         01.01.2017         0         EB         EB         01.01.2017         EB         0660         9800         193.400.00           36         01.01.2017         0         EB         EB         01.01.2017         EB         0640         9800         25.580.00           37         01.01.2017         0         EB         EB         01.01.2017         EB         1100         9800         1400.00           38         01.01.2017         0         EB         EB         01.01.2017         EB         1200         9800         8.025.00           39         01.01.2017         0         EB         EB         01.01.2017         EB         20451         9800         3.985.00           40         01.01.2017         0         EB         EB         01.01.2017         EB         2300         9800         2.000.00           41         01.01.2017         0         EB         EB         01.01.2017         EB         9800         3040         3 500.00           42         01.01.2017         0         EB         EB         01.01.2017         EB         9800         3040         3 500.00           43         01.01.2017         0         B                                                                                                    | 34       | 18.01.201                                          | 7 1   | DF    | Moser FA3                     | FA3      | 20451         | 2050         | 1 260,00    |           |          |          |           |       |
| 36         01.01.2017         0         EB         EB         01.01.2017         EB         0640         9800         25 580.00           37         01.01.2017         0         EB         EB         01.01.2017         EB         1100         9800         1 400.00           38         01.01.2017         0         EB         EB         01.01.2017         EB         1200         9800         8 025.00           39         01.01.2017         0         EB         EB         01.01.2017         EB         20451         9800         3 985.00           40         01.01.2017         0         EB         EB         01.01.2017         EB         20451         9800         2 000.00           41         01.01.2017         0         EB         EB         01.01.2017         EB         9800         9000         185 137.13           42         01.01.2017         0         EB         EB 01.01.2017         EB         9800         3040         3 500.00           43         01.01.2017         0         EB         EB 01.01.2017         EB         9800         33450         3 720.00           43         01.01.2017         0         B         EB 01.01.2017                                                                                                    | 35       | 01.01.201                                          | 7 0   | EB    | EB 01.01.2017                 | EB       | 0660          | 9800         | 193 400.00  |           |          |          |           |       |
| 37         01.01.2017         0         EB         EB         01.01.2017         EB         1100         9800         1400.00           38         01.01.2017         0         EB         EB         01.01.2017         EB         1200         9800         8 025,00           39         01.01.2017         0         EB         EB         01.01.2017         EB         20451         9800         3 985,00           40         01.01.2017         0         EB         EB         01.01.2017         EB         2300         9800         2 000,00           41         01.01.2017         0         EB         EB         01.01.2017         EB         9800         3040         3 985,00           42         01.01.2017         0         EB         EB         01.01.2017         EB         9800         3040         3 500,00           43         01.01.2017         0         EB         EB         01.01.2017         EB         9800         11 740,00           43         01.01.2017         0         B         EB         01.01.2017         EB         33450         3720,00           43         01.01.2017         0         B         EB         01.01.201                                                                                                    | 36       | 01.01.201                                          | 7 0   | EB    | EB 01.01.2017                 | EB       | 0640          | 9800         | 25 580,00   |           |          |          |           |       |
| 38         01.01.2017         0         EB         EB         01.01.2017         EB         1200         9800         8 025,00           39         01.01.2017         0         EB         EB         01.01.2017         EB         20451         9800         3 985,00           40         01.01.2017         0         EB         EB         01.01.2017         EB         20451         9800         2 000,00           41         01.01.2017         0         EB         EB         01.01.2017         EB         9800         2 000,00           42         01.01.2017         0         EB         EB 01.01.2017         EB         9800         3040         3 500,00           43         01.01.2017         0         EB         EB 01.01.2017         EB         9800         31450         3 720,00           43         01.01.2017         0         B         EB 01.01.2017         EB         33450         920,00           43         01.01.2017         0         B         EB 01.01.2017         EB         33450         920,00           43         01.01.2017         0         B         EB 01.01.2017         EB         33450         920,00                                                                                                    | 37       | 01.01.201                                          | 7 0   | EB    | EB 01.01.2017                 | EB       | 1100          | 9800         | 1 400,00    |           |          |          |           |       |
| 39         01.01.2017         0         EB         EB         01.01.2017         EB         20451         9800         3.985,00           40         01.01.2017         0         EB         EB         01.01.2017         EB         2300         9800         2.000,00           41         01.01.2017         0         EB         EB         01.01.2017         EB         9800         9000         185 137,13           42         01.01.2017         0         EB         EB 01.01.2017         EB         9800         3040         3 500,00           43         01.01.2017         0         EB         EB 01.01.2017         EB         9800         11 740,00           43         01.01.2017         0         B         EB 01.01.2017         EB         33450         3 720,00           43         01.01.2017         0         B         EB 01.01.2017         EB         33450         920,00           43         01.01.2017         0         B         EB 01.01.2017         EB         33450         920,00           43         01.01.2017         0         B         EB 01.01.2017         EB         33450         920,00           43         01.01.2017                                                                                                    | 38       | 01.01.201                                          | 7 0   | EB    | EB 01.01.2017                 | EB       | 1200          | 9800         | 8 025,00    |           |          |          |           |       |
| 40         01.01.2017         0         EB         EB         01.01.2017         EB         2300         9800         2 000,00           41         01.01.2017         0         EB         EB         01.01.2017         EB         9800         9000         185 137,13           42         01.01.2017         0         EB         EB         01.01.2017         EB         9800         3040         3 500,00           43         01.01.2017         0         EB         EB 01.01.2017         EB         9800         11 740,00           43         01.01.2017         0         B         EB 01.01.2017         EB         33450         3 720,00           43         01.01.2017         0         B         EB 01.01.2017         EB         33450         3 720,00           43         01.01.2017         0         B         EB 01.01.2017         EB         33450         3 20,00           43         01.01.2017         0         B         EB 01.01.2017         EB         33450         3 20,00                                                                                                    | 39       | 01.01.201                                          | 7 0   | EB    | EB 01.01.2017                 | EB       | 20451         | 9800         | 3 985,00    |           |          |          |           |       |
| 41         01.01.2017         0         EB         EB         01.01.2017         EB         9800         9000         185         137,13           42         01.01.2017         0         EB         EB         01.01.2017         EB         9800         3040         3500,00           43         01.01.2017         0         EB         EB         01.01.2017         EB         9800         11         740,00           43         01.01.2017         0         B         EB         01.01.2017         EB         33450         3720,00           43         01.01.2017         0         B         EB         01.01.2017         EB         33450         320,00           43         01.01.2017         0         B         EB         01.01.2017         EB         33450         320,00           43         01.01.2017         0         B         EB         01.01.2017         EB         33450         920,00           43         01.01.2017         0         B         EB         01.01.2017         EB         33451         3         100,00                                                                                                    | 40       | 01.01.201                                          | 7 0   | EB    | EB 01.01.2017                 | EB       | 2300          | 9800         | 2 000.00    |           |          |          |           |       |
| 42         01.01.2017         0         EB         EB         01.01.2017         EB         9800         3040         3 500.00           43         01.01.2017         0         EB         EB         01.01.2017         EB         9800         11 740.00           43         01.01.2017         0         B         EB         01.01.2017         EB         33450         3 720.00           43         01.01.2017         0         B         EB         01.01.2017         EB         33450         3 20.00           43         01.01.2017         0         B         EB         01.01.2017         EB         33450         3 20.00           43         01.01.2017         0         B         EB         01.01.2017         EB         33450         920.00                                                                                                    | 41       | 01.01.201                                          | 7 0   | EB    | EB 01.01.2017                 | EB       | 9800          | 9000         | 185 137,13  | 6         |          |          |           |       |
| 43         01.01.2017         0         EB         EB         01.01.2017         EB         9800         11 740.00           43         01.01.2017         0         B         EB         01.01.2017         EB         33450         3 720.00           43         01.01.2017         0         B         EB         01.01.2017         EB         33450         920.00           43         01.01.2017         0         B         EB         01.01.2017         EB         33450         920.00           43         01.01.2017         0         B         EB         01.01.2017         EB         33450         920.00                                                                                                    | 42       | 01.01.201                                          | 7 0   | EB    | EB 01.01.2017                 | EB       | 9800          | 3040         | 3 500,00    |           |          |          |           |       |
| 43         01.01.2017         0         B         EB         01.01.2017         EB         33450         3720.00           43         01.01.2017         0         B         EB         01.01.2017         EB         33450         920.00           43         01.01.2017         0         B         EB         01.01.2017         EB         33450         920.00           43         01.01.2017         0         B         EB         01.01.2017         EB         33451         3 100.00                                                                                                    | 43       | 01.01.201                                          | 7 0   | EB    | EB 01.01.2017                 | EB       | 9800          |              | 11 740,00   |           |          |          |           |       |
| 43         01.01.2017         0         B         EB         01.01.2017         EB         33450         920.00           43         01.01.2017         0         B         EB         01.01.2017         EB         33451         3 100.00                                                                                                    | 43       | 01.01.201                                          | 7 0   | В     | EB 01.01.2017                 | EB       | 1012410411111 | 33450        | 3 720,00    |           |          |          |           |       |
| 43 01.01.2017 0 B EB 01.01.2017 EB 33451 3 100.00                                                                                                    | 43       | 01.01.201                                          | 7 0   | В     | EB 01.01.2017                 | EB       |               | 33450        | 920,00      |           |          |          |           |       |
|                                                                                                    | 40       | 01 01 201                                          | 7 0   | в     | EB 01.01.2017                 | EB       |               | 33451        | 3 100,00    |           |          |          |           |       |

U = Umsatzsteuer, V = Vorsteuer, E = Erwerbsteuer WinLine Corporate Version 10.0 (Build 10000.28)

| ate-Res<br>landant<br>ahr | CAO<br>2017 |           |      |                                          |             |          |          |                                          |      | Sete<br>Detvi | n 197          | 10.2016 |
|---------------------------|-------------|-----------|------|------------------------------------------|-------------|----------|----------|------------------------------------------|------|---------------|----------------|---------|
| luchnt                    | Datum       | Per.      | 8A   | Text                                     | Belegre     | Sol      | Haben    | Betrag                                   | N.   | 5Z            | Stever         | Buchlo  |
| 10                        | 01.01.201   | 7 0       | 8    | EB 01.01.2017                            | EB          |          | 33452    | 950,00                                   |      | -6            |                | -       |
| 43                        | 01.01.201   | 7 0       | 8    | EB-01.01.2017                            | 68          |          | 33999    | 3 050,00                                 | 611  |               |                |         |
|                           | 01.01.201   | 7 0       | EB   | EB 01.01.2017                            | 68          | 9600     | 3800     | 8 782,05                                 |      |               |                |         |
| 45                        | 29.01.201   | $T \ge 1$ | 8    | Gehäter 01/2017                          | SI          | 6200     | 3850     | 8 000,00                                 |      |               |                |         |
| 45                        | 29.01.201   | 7. 1      | 8    | SV-0NA 01/2017                           | S1          | 3850     | 3600     | 1 449,60                                 |      |               |                |         |
| -47                       | 29.01.201   | 7.1       | B    | LST 01/2017                              | \$1         | 3850     | 3540     | \$78,14                                  |      |               |                |         |
| 43                        | 29.01.201   |           | 8    | SV-0GA 01/2017                           | 151         | 8500     | 3600     | 1749,00                                  |      |               |                |         |
| 43                        | 29.01.201   | 1.1       | 8    | DB 01/2017                               | ST          | 0666     | 3540     | 360,00                                   |      |               |                |         |
|                           | 29.01.201   | 201       | 8    | DZ 01/2017                               | 51          | 6670     | 3540     | 28,80                                    |      |               |                |         |
| - 24                      | 29.01.20    | 7 1       | 8    | KommSt 01/2017                           | St          | 6680     | 3610     | 240,00                                   |      |               |                |         |
| 22                        | 29.01.201   | 1 1       | 6    | Betnebs-Bündel                           | 8002        | 7700     | 3110     | 189,00                                   |      |               |                |         |
| 6.                        | 30.01.30    |           |      | CANAK BERTART                            | 10000       | Deca     | 215.0    | 6 973 76                                 |      |               |                |         |
| 1                         | 30.01.20    | 1.1       | 07   | Dichias 7to 521                          | 8012        | 3110     | 20455    | 2 37 4,29                                |      |               |                |         |
| 20                        | 10.01.20    | 9.4       | 102  | Datter To                                | 8002        | 135.664  | 2110     | 2 604.00                                 |      |               |                |         |
| - 464                     | 120.01.00   | 0.014     | l me | R1317 v 2.12.16                          | - and the c | 140308   | W.0.0 W. | - analogian                              |      |               |                |         |
| 20                        | 30.01.201   | 7 1       | 8    | Bareinlage auf                           | 8002        | 3110     | 2700     | 8 000,00                                 |      |               |                |         |
| 57                        | 29.01.201   | 11        | 8    | Sterne SV-0GA                            | 52          | 6500     | 3600     | -1 749,00                                |      |               |                |         |
| 0.00                      | 10001000    | TabA      | 1233 | 01/2017                                  | 120         | 100305   | 888.89   | 1.252002355                              |      |               |                |         |
| -58                       | 29:01:201   | 2.02      | 8    | SV-DGA 01/2017                           | \$2         | 6500     | 3600     | 1 840.80                                 |      |               |                |         |
| 59                        | 31.01.201   | 1 1       | 8    | Umsatzbericht                            | \$3         | 2050     |          | 22 838,60                                | 6    |               |                |         |
|                           |             |           | 1.3  | 31.01.2017                               |             |          |          |                                          |      |               |                |         |
| 59                        | 31.91.201   | 7 1       | 8    | Umsatzbericht.                           | 53          |          | 4000     | 15,730,00                                | 10   | 1 12          | 1,430,00       |         |
|                           |             |           | 123  | 31.01.2017                               | 122         |          |          |                                          |      |               |                |         |
| 29                        | 31,01.201   | 7 1       | 8    | Unsatzbericht                            | 53          |          | 4100     | 964,00                                   | 20   | 20            | 164,00         |         |
| 53                        | 31.01.201   | 2.83      | 8    | Umsatzbericht                            | \$3         |          | 4550     | 1.320,00                                 | 20   | 20            | 220,00         |         |
| 7.0                       |             |           |      | 31.01.2017                               |             |          | 1.1.1.2/ |                                          |      |               |                |         |
| 53                        | 31 01 201   | T = 1     | B    | Umsatzbericht                            | 53          |          | 4150     | 748,00                                   | 10   | 10            | 68,00          |         |
|                           | 1000        | 271       |      | 31.01.2017                               |             |          | 122      | 1. 1. 1. 1. 1. 1. 1. 1. 1. 1. 1. 1. 1. 1 |      |               |                |         |
| 22                        | 31.01.20    | 101       | B    | Unsatzbericht                            | 53          |          | 4160     | 1 716,00                                 | 20   | 20            | 286,00         |         |
| 100                       | 26.06.301   | 9.00e     |      | 1211-W1-4W1C<br>Ritmanistrationalistical | 121         |          | 2695     | 2004000                                  | 20.  | 200           | 2094804A       |         |
| -                         | 121101.40   | 00010     | 0    | 31 01 2017                               | 100         |          | 9109     | 4, 10, 10, 10                            | -614 | 2.00          | Consistent and |         |
| -619                      | 31 61 201   | r > 1     | 8    | Umsatzbericht.                           | 53          |          | 4370     | 324.60                                   | 20   | 210           | 54.10          |         |
|                           |             | 8.5       |      | 31.01.2017                               |             | -        |          |                                          |      |               | 1 2322         |         |
| - 50                      | 31.01.201   | 7 1       | 8    | Tapesiosuno                              | KT .        | 2700     | 2050     | 18.062.35                                |      |               |                |         |
|                           |             |           |      | 31.01.2017                               | 180.2       | 20222-01 | 00000    |                                          | 1    |               |                |         |
|                           | Summe       | 0         | 8    | -                                        |             |          |          | 122 776 07                               | USt  |               | 2 558.10       | 1       |
|                           |             |           | DF   |                                          |             |          |          | 3 136.25                                 | VS   |               | 2 015 11       |         |
|                           |             |           | DZ   |                                          |             |          |          | 4 933.60                                 |      |               | 29222          |         |
|                           |             |           | EB   |                                          |             |          |          | 476 060.00                               |      |               |                |         |
|                           |             |           | KF   |                                          |             |          |          | 9 000,62                                 |      |               |                |         |
|                           |             |           | KZ.  |                                          |             |          |          | 7 780 52                                 |      |               |                |         |

| Steuerbel                   | eg                   |                                             |   |             |                                              |                                               |                                   | Januar 2017                             |
|-----------------------------|----------------------|---------------------------------------------|---|-------------|----------------------------------------------|-----------------------------------------------|-----------------------------------|-----------------------------------------|
| Cafe-Restauran<br>Mandant C | it Otto<br>CAOT      |                                             |   |             |                                              |                                               |                                   |                                         |
| An das Finanza              | imt Li               | inz                                         |   |             |                                              |                                               | Dati<br>Steuernumn                | um 11.10.2016<br>ner <b>210/1239</b>    |
| Konto                       | Steur                | ersatz                                      |   | U/V         | Bemessungsgrundlage                          | Steuer                                        | Soll                              | Haben                                   |
| 3500                        | 10:<br>T:            | 0,000<br><b>0,000</b>                       | % | U           |                                              |                                               |                                   | 1 060,10<br><b>1 060,10</b>             |
| 3501<br>3501                | 1:<br>4:<br>T:       | 10,000<br>10,000<br><b>10,000</b>           | % | U<br>U      | 14 980,00<br><b>14 980,00</b>                | 1 498,00<br><b>1 498,00</b>                   |                                   | 1 498,00<br>1 498,00<br><b>1 498,00</b> |
| 3500<br>3500<br>3500        | 5:<br>7:<br>2:<br>T: | 20,000<br>20,000<br>20,000<br><b>20,000</b> | % | U<br>U<br>U | 5 300,50<br><b>5 300,5</b> 0                 | 1 060,10<br><b>1 060,10</b>                   |                                   | 1 060,10<br>1 060,10<br>1 060,10        |
| 2500                        | 10:<br>T:            | 0,000<br><b>0,000</b>                       | % | v           |                                              |                                               | 1 858,79<br><b>1 858,79</b>       |                                         |
| 2501<br>2501                | 1:<br>4:<br>T:       | 10,000<br>10,000<br><b>10,000</b>           | % | v<br>v      | 1 563,20<br><b>1 563,20</b>                  | 156,32<br><b>156,32</b>                       | 156,32<br>156,32<br><b>156,32</b> |                                         |
| 2500<br>2500<br>2500        | 5:<br>7:<br>2:<br>T: | 20,000<br>20,000<br>20,000<br><b>20,000</b> | % | v<br>v<br>v | 2 628,46<br>2 765,52<br>3 900,00<br>9 293,98 | 525,69<br>553,10<br>780,00<br><b>1 858,79</b> | 1 858,79<br>1 858,79<br>1 858,79  |                                         |
| Summe Ust<br>Summe Vst      |                      |                                             |   |             | 20 280,50<br>10 857,18                       | 2 558,10<br>2 015,11                          | UST - Haben<br>VST - Soll         | 2 558,10<br>2 015,11                    |
|                             |                      |                                             |   |             | Forderung                                    | 542,99                                        | Forderung                         | 542,99                                  |

# Installation des neuen Datenstandes

Download des Datenstandes CafeOtto von

http://crw.hak-international.at/download/FIBU-FAKT-Programme/HLT%20Fallbeispiel%20CafeOtto/

Die Datei CafeOtto.zip ist ins Installationsverzeichnis der Winline (C:\Winline) über die rechte Maustaste zu kopieren und dort zu entpacken. Es müssen drei MBAC Dateien entpackt werden (CafeOtto\_01.01, CafeOtto\_14.01, CafeOtto\_31.01).

Vor der Installation ist zu klären, welche Version eines SQL-Servers verwendet wird. LocalDB oder normaler SQL-Server. Zu diesem Zweck ist der Winline Admin zu starten. Nach der Anmeldung, sind die Datenbankverbindungen zu kontrollieren.

### Schritt 1: Welche SQL Variante wird verwendet. Schritt 2: Rücksicherung des neuen Mandant CAOT (CAfe OTto).

#### Variante LocalDB

| DATEI AUDIT BENUTZI  | R WEB EDITION MONITO | OR! ARCHIV MSM  | SYSTEM APP     | LIKATIONEN FENST | ER HILFE          | Schritt 1                          |
|----------------------|----------------------|-----------------|----------------|------------------|-------------------|------------------------------------|
| Lizenz eingeben      | ^L                   |                 |                |                  |                   | Entscheidend ist was in der Spalte |
| Netzwerkpfad         |                      |                 |                |                  |                   | Server eingetragen ist             |
| Datenbank Verbindur  | igen                 |                 |                |                  |                   |                                    |
| Mandanten gruppiere  | n 🔳                  |                 | Datenbank Verl | bindungen        | □ ×               | Hier wird die LocalDB verwendet.   |
| Grafiken importieren |                      |                 |                |                  |                   | Daher ist wie folgt vorzugehen.    |
| Mandant löschen      | Man                  | dant Audit Art  | Server         | Datenbank        | Bezeichnung       |                                    |
| Sichern              | GRU                  | JB 0 n SQL      | (localdb)      | gruber           | Heinz Gruber e. 📥 |                                    |
| Bücksichern          | BAE                  | R 0 n SQL       | (localdb)      | GRAUERBAER       | Grauer Bär        |                                    |
|                      | HOF                  | E 0 n SQL       | (localdb)      | HOFER            | Hofer             |                                    |
| Taschenrechner       | REIS                 | S 0 n SQL       | (localdb)      | REISNER          | Reisner           |                                    |
| 📕 Lock               | UNG                  | E 0 n SQL       | (localdb)      | uebe             | Übungsmandan      |                                    |
| System Info          |                      | E 0 mm bqc      | (iocaidb)      | ucce             |                   |                                    |
| Drucker              |                      | -               |                |                  |                   |                                    |
| SYSTEM APPLIKATION   | IEN FENSTER          |                 |                |                  |                   | Anlage einer neuen Datenbank       |
|                      | 4                    |                 |                |                  |                   | Allage ellier neden Datenballk     |
| Opsize Dateristant   |                      |                 |                |                  |                   |                                    |
| Vorjahresmandant     | en importieren       |                 |                |                  |                   |                                    |
| Datentools           |                      |                 |                |                  |                   |                                    |
| SQL Abfrage          |                      |                 |                |                  |                   |                                    |
| Upsize System auf    | SQL-Server           |                 |                |                  |                   |                                    |
| Downsize System      | om SQL-Server        |                 |                |                  |                   |                                    |
| SQL Datenbank en     | zeugen               |                 |                |                  |                   |                                    |
| Datenbank Wartu      | ng                   |                 |                |                  |                   |                                    |
| 3                    | SQL Date             | enbank erzeugen |                |                  |                   | Datenbank: CAFEOTTO in             |
|                      |                      |                 |                |                  |                   | C:\Winline                         |
| Servertyp: SQL Micr  | osoft SQL Server 🔻   | Server: (LOCA   | LDB)           | Q,               |                   | Vorschlagsworte korrigioren        |
| Neue Datenbank       |                      |                 |                |                  |                   | vorschlagswerte korngieren.        |
| Neue Datenbank:      | CAFEOTTO             |                 |                |                  |                   | Standardwert der Größe             |
| De <u>v</u> ice:     | C:\WINLINE\CAFEOTT   | OLMDF           | Größe (Mb      | o): 50           |                   | übernehmen.                        |
| LOG Device:          | C:\WINLINE\CAFEOTT   | O_LOG.LDF       | Größe (Mb      | o): 25           |                   |                                    |
|                      |                      |                 |                |                  |                   | Anmeldung beim Server.             |
| Temp DB              | 0 latet.             | erweitern -     | hualla Ceëßa   | 2.06 ML          |                   | Benutzer: ca                       |
| Temp op erweitern    | U Jeizi              | aki             | welle Grobe:   | 3,06 MD          |                   |                                    |
| 🗸 MESO Benutzei      | erzeugen             |                 |                |                  |                   | Passwort: Grado!2008               |

| Meldu                                          | 1ng !                                            | Dat<br>mit<br>Das<br>C:\<br>Mb                  | tenbank C<br>: der Größ<br>: LOG Dev<br>WINLINE\<br>o erzeugt. | AFEOTTO wurde au<br>e von 50 Mb erzeug<br>ice CAFEOTTOLOG<br>CAFEOTTO_LOG.LE        | f C:\WINLINE\CAF<br>t.<br>auf<br>IF wurde mit der G | EOTTO.MDF |                                             |
|------------------------------------------------|--------------------------------------------------|-------------------------------------------------|----------------------------------------------------------------|-------------------------------------------------------------------------------------|-----------------------------------------------------|-----------|---------------------------------------------|
| Siche                                          | rung                                             | y wäł                                           | nlen                                                           |                                                                                     |                                                     |           | Schritt 2                                   |
| Wählen S<br>In der Tat<br>Selektion<br>werden. | ie eine<br>belle w<br>der Si<br>datei:<br>Sicher | Sicher<br>erden a<br>cherun<br>C:\WIN<br>rungen | rungsdatei (*.<br>anschließend<br>gszeile könne<br>ILINE\CAFEO | MBAC) zum Rücksic<br>I die enthaltenen Sict<br>en die gewünschten<br>TTO_01.01.MBAC |                                                     |           | Datenrücksicherung<br>Datei – Rücksicherung |
| , , , , , , , , , , , , , , , , , , , ,        |                                                  | bienci                                          |                                                                |                                                                                     |                                                     |           | Der Name der LocalDB und der                |
| Server                                         | -Typ:                                            | Mi                                              | crosoft SQ                                                     | L Server (MSDE)                                                                     |                                                     |           | Datenbank wird vorgeschlagen                |
| Server                                         | :                                                | NP                                              | :\\.\PIPE\                                                     | LOCALDB#B2638E3                                                                     | 5\TSQL\QUERY                                        |           | Zweimal weiter mit VOR und                  |
| Datenb                                         | ank:                                             | CA                                              | FEOTTO                                                         |                                                                                     |                                                     |           | danach OK. Daten werden rückgesichert.      |
| <b>.</b> .!                                    |                                                  |                                                 |                                                                | Datenbank Verbin                                                                    | dungen                                              |           | Kontrolle in den                            |
| Mand                                           | lant /                                           | Audit                                           | Art                                                            | Server                                                                              | Datenbank                                           | Bezeich   | Mandant CAOT erfolgreich in die             |
| HOF                                            | E                                                | 0 n                                             | SQL                                                            | (localdb)                                                                           | HOFER                                               | Hofer     | Datenbank CAFEOTTO                          |
| REIS                                           |                                                  | 0 n                                             | SQL                                                            | (localdb)                                                                           | REISNER                                             | Reisner   | rückgesichert wurde.                        |
| UNG                                            | Ξ                                                | 0 n                                             | SQL                                                            | (localdb)                                                                           | UNGER                                               | Unger     |                                             |
| UEBE                                           |                                                  | 0 n                                             | SQL                                                            | (localdb)                                                                           | uebe                                                | Übungs    |                                             |
| CAO                                            | Т                                                | 0 n                                             | SQL                                                            | (localdb)                                                                           | CAFEOTTO                                            | Cafe-Re   |                                             |

## Variante SQL-Server

| DATEI AUDIT BE                                                                                                    | NUTZER WEB EDITIC                                                                                                 | N MONITOR                                           | ARCHIV    | MSM SYSTEM APP   | LIKATIONEN FENS | STER HILFE   | Schritt 1                                          |
|----------------------------------------------------------------------------------------------------|----------------------------------------------------------------------------------------------------|-----------------------------------------------------|-----------|------------------|-----------------|--------------|----------------------------------------------------|
| Lizenz eingeben<br>Netzwerkpfad                                                                                                    | *L                                                                                                    |                                                     |           | Datenbank Verbin | dungen          |              | Die Datenbank CWLDATENFIBU<br>verwendet den Server |
| Datenbank Verb                                                                                                    | Indungen                                                                                                    | Mandant /                                           | Audit Art | Server           | Datenbank       | Bezeichnung  | (LOCAL)\MESONIC                                    |
| Grafiken importi                                                                                                    | ieren                                                                                                    | GRUB                                                | 0 n SQL   | (LOCAL) MESONIC  | CWLDATENFIBU    | Heinz Gruber |                                                    |
| Sicherung wa                                                                                                    | ählen                                                                                                    |                                                     |           |                  |                 |              | Schritt 2                                          |
| Wählen Sie eine Sich<br>In der Tabelle werder<br>Selektion der Sicheru<br>werden.<br>Sicherungsdatei: C:\W<br>(orhandene Sicherunge<br>Mandantensiche | erungsdatei (*.MBAC) z<br>n anschließend die enth<br>ingszeile können die ge<br>INLINE\CAFEOTTO_01.<br>m<br>erung | zum Rücksic<br>altenen Sich<br>wünschten<br>01.MBAC |           |                  |                 |              | Datenrücksicherung<br>Datei – Rücksicherung        |
|                                                                                                    |                                                                                                    |                                                     |           |                  |                 |              | Die vorgeschlagenen Einträge bei                   |
| Server-Typ:                                                                                                    | Microsoft SQL S                                                                                                   | Server (MS                                          | SDE)      |                  |                 |              | Server und Datenbank sind durch                    |
| Server:                                                                                                    | (LOCAL) MESO                                                                                                    | NIC                                                 |           |                  |                 |              | Eintrage der                                       |
| Datenbank:                                                                                                    | CWLDATENFIB                                                                                                    | U                                                   |           |                  |                 |              | Datenbankverbindungen zu                           |
|                                                                                                    |                                                                                                    |                                                     |           |                  |                 |              | ersetzen.                                          |
|                                                                                                    |                                                                                                    |                                                     |           |                  |                 |              | Zweimal weiter mit vOR und                         |
|                                                                                                    |                                                                                                    |                                                     |           |                  |                 |              | aanach OK. Daten werden                            |
|                                                                                                    |                                                                                                    |                                                     |           |                  |                 |              | ruckgesichert.                                     |

| Kontrolle der                |
|------------------------------|
| Datenbankverbindungen ob der |
| Mandant CAOT erfolgreich     |
| rückgesichert wurde.         |
|                              |